# ANEXO A

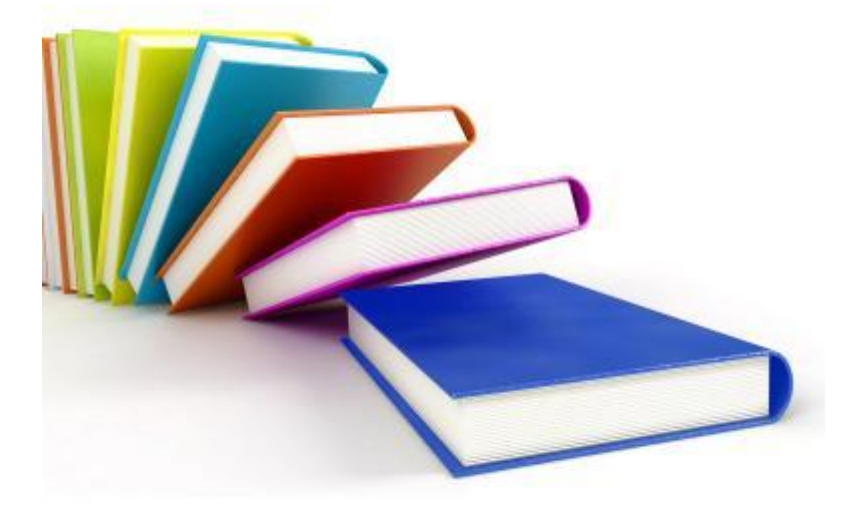

# ANEXO A

#### PRÁCTICA 1. Análisis del sistema de un sospechoso de Ciber-acoso

Hasta el momento en todo este trabajo se ha dicho que el fin de la informática forense es conocer mediante un estudio exhaustivo la historia de un equipo informático que se encuentre o se sospeche que se encuentra comprometido dentro de un delito. El objetivo del análisis será encontrar las evidencias necesarias que certifiquen, que realmente existió un delito.

En este sentido a continuación presentamos un caso práctico, en donde se aplicará las técnicas forenses necesarias para poder llegar a esclarecer los hechos y atrapar al delincuente.

Esta práctica tratará directamente el tema del Ciberacoso o Cyberbullying, que es el uso de la información electrónica y medios de comunicación tales como correo electrónico, redes sociales, blogs, mensajería instantánea, mensajes de texto, celulares, y websites difamatorios, diseñados para acosar a una persona o a un grupo de personas. Este acoso puede constituir un delito penal, el ciberacoso puede también constituir o incluir amenazas, connotaciones sexuales, etiquetas despectivas, etc.

Comencemos con la descripción del escenario y la implementación de los entornos de análisis.

#### 1.- Escenario

Gracias a una denuncia puesta en la Policía, específicamente en la unidad de delitos informáticos, se pretende llevar a cabo un análisis forense a un sistema propiedad de un sospechoso que tiene contacto con la victima de ciberacoso. Este análisis será realizado bajo la sospecha de que se está realizando actos delictivos y judicializables, además se cree que el sospechoso distribuye contenido pedófilo a través de internet.

# 2.- Objetivos

El objetivo es realizar un análisis forense al equipo informático de la persona sospechosa, para ello se entrega a la unidad de delitos informáticos una imagen o snapshotdel sistema objetivo. Esta imagen podrá ser restaurada con el software de máquinas virtuales VMWare Server o VMWare Player, ambas aplicaciones de uso gratuito.

# 3.- Finalidad

La finalidad del análisis será llegar a determinar los siguientes puntos:

- 1. Antecedentes del Sistema/Escenario.
- 2. Recolección de datos.
- 3. Descripción de la evidencia.
- 4. Entorno del análisis/Descripción de las herramientas.
- 5. Análisis de la evidencia/Información del sistema analizado /Aplicaciones /Servicios.
- 6. Metodología.
- 7. Descripción de los hallazgos.
- 8. Huellas del comportamiento y de las actividades del sospechoso.
- 9. Cronología de las actividades del sospechoso.
- 10. Posibles víctimas del sospechoso.
- 11. Rastros del sospechoso.
- 12. Conclusiones.
- 13. Referencias.

### 4.- Integridad de la evidencia

Una tarea indispensable en el análisis forense digital es el firmado criptográfico, que se tiene que hacer a cada una de las evidencias que se encuentren involucradas en el proceso, para ello se va a utilizar la herramienta FTKImager de Acces Data.

Se debe tener claro antes de iniciar que las funciones hash nos permiten identificar si un archivo ha sido modificado pero no nos dice en cuanto, por eso es necesario ir llenando la bitácora para saber quién ha tenido acceso a las evidencias.

Se ejecuta la herramienta, seleccionamos File, AddEvidenceItem

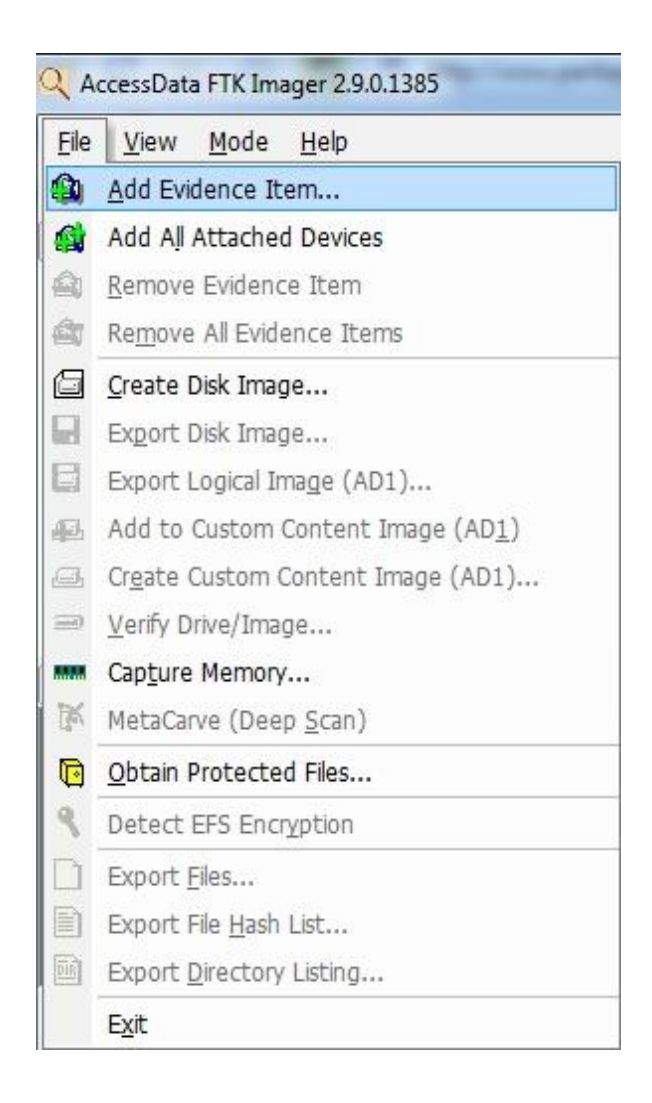

Luego seleccionamos el recurso a adjuntar como evidencia. Para nuestro caso Image File.

| C | Physical Drive                                                                                  |
|---|-------------------------------------------------------------------------------------------------|
| С | Logical Drive                                                                                   |
| 6 | Image File                                                                                      |
| С | Contents of a Folder<br>(logical file-level analysis only; excludes deleted, unallocated, etc.) |
|   |                                                                                                 |
|   |                                                                                                 |

Se selecciona la ruta donde esta almacenada la imagen del sistema

| μ | Browse |
|---|--------|
|   |        |
|   |        |

Debería verse de la siguiente forma

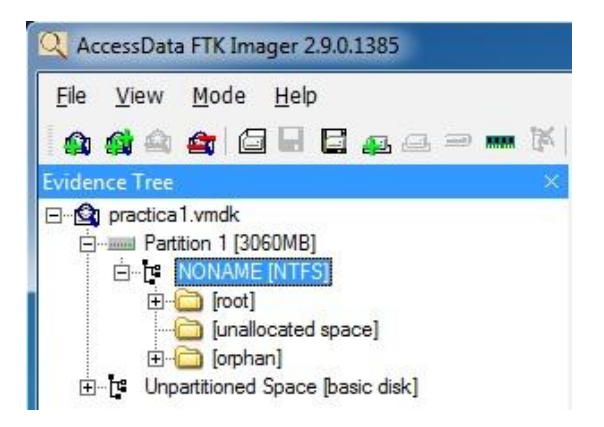

Ahora hacemos clic derecho sobre la evidencia y seleccionamos la opción Export File Hash List.

| <u>File View M</u> ode <u>H</u> elp |                |
|-------------------------------------|----------------|
| 🏠 🏫 🚖 🔄 🖬 🖬 🗖 🚛 🛲 📟 🚥               | 🕅 🖸 🕄 🖸 🖬      |
| Evidence Tree                       | File List      |
| ⊡ 💁 practica1.vmdk                  | Name           |
| Partition 1 [3060MB]                | 🍶 [orphan]     |
|                                     |                |
| Export Fles                         |                |
| [unalloc ] Export File Hash Li      | st             |
|                                     | st<br>ge (AD1) |

Procedimiento de generación de firmas criptográficas en ejecución

| 🏫 🎎 🚖 🔄 🔂 🖬 🔂 🚛 💷 🛲                            | 🚺 🔁 🕄 🗋 🗎 🖬 🔛 🗄                                                                                                    |
|------------------------------------------------|----------------------------------------------------------------------------------------------------|
| dence Tree                                     | File List                                                                                                    |
| g practica 1.vmdk                              | Name                                                                                                    |
|                                                | <ul> <li>[orphan]</li> <li>[root]</li> <li>[unallocated space]</li> <li>backup boot sector</li> <li>file system slack</li> </ul> |
| Hashing Files                                  | -2                                                                                                    |
| Hashing files                                  |                                                                                                    |
| sto practica 1 ymdk\Partition 1 [3060MB]\NONAM | IF [NTES]\[root]\Archivos de                                                                                                    |

Finalmente tendremos un archivo CSV con la tabla de valores HASH para cada archivo. Esta firma está representada con los algoritmos MD5 y SHA1.

| MD5                              | SHA1                                     | FileNames                                                      |
|----------------------------------|------------------------------------------|----------------------------------------------------------------|
| 0c4708b0072054dd16531d1851ad0227 | b2c43c79787926865ec5f0f36eb39d6a3f1b379d | practica1.vmdk\Partition 1 [3060MB]\NONAME [NTFS]\[root]\\$I30 |
| ad617ac3906958de35eacc3d90d31043 | b49d7f48300701235231f6b6fc3d92a5630f9e70 | practica1.vmdk\Partition 1 [3060MB]\NONAME [NTFS]\[root]\\$Att |
| d41d8cd98f00b204e9800998ecf8427e | da39a3ee5e6b4b0d3255bfef95601890afd80709 | practica1.vmdk\Partition 1 [3060MB]\NONAME [NTFS]\[root]\\$Bac |
| d41d8cd98f00b204e9800998ecf8427e | da39a3ee5e6b4b0d3255bfef95601890afd80709 | practica1.vmdk\Partition 1 [3060MB]\NONAME [NTFS]\[root]\\$Bac |
| f4f8c73e639788d581f8c721e09ea092 | d6358782e4d191ee165a19b2adc916a762d45558 | practica1.vmdk\Partition 1 [3060MB]\NONAME [NTFS]\[root]\\$Bit |
| 6949975bae00d97ec8c65b1d5d9258bd | aed2fcd61ac47a715a015711197ec8f921b53fa6 | practica1.vmdk\Partition 1 [3060MB]\NONAME [NTFS]\[root]\\$Boo |
| 5011746ae35d3a12b01fd61e72b109cb | a54828365fe73ace15d0f8e87b338f828efb93fc | practica1.vmdk\Partition 1 [3060MB]\NONAME [NTFS]\[root]\\$Ext |
| 420445dd74310d5967dbde6a36df05b8 | d9d4fb71ee2f076782d3b8d3e7cfabd82812e5c0 | practica1.vmdk\Partition 1 [3060MB]\NONAME [NTFS]\[root]\\$Ext |
| 6c768abe7517044afcd418e6c8a18a33 | eef231ee80882665317ecbd819703425ca03d3ca | practica1.vmdk\Partition 1 [3060MB]\NONAME [NTFS]\[root]\\$Ext |
| 51f03672d2152c11f0ff3f399e272922 | abb5dcb132358e0df5add93887379562af7e44a9 | practica1.vmdk\Partition 1 [3060MB]\NONAME [NTFS]\[root]\\$Ext |
| e3987337ab34ebbb2dd182c69a0d5d45 | 1114e6c02bd7314704e1cc6c5bf04e2c996685cc | practica1.vmdk\Partition 1 [3060MB]\NONAME [NTFS]\[root]\\$Log |
| 97e63078ef702e386b0a6e19121695c1 | 978db2cb8dc460162378fa61b70bed73944aed23 | practica1.vmdk\Partition 1 [3060MB]\NONAME [NTFS]\[root]\\$MF  |
|                                  | f                                        |                                                                |

Una vez que se tenga listo el archivo de firmas criptográficas se procede a montar la imagen del sistema que fue entregada, en la máquina virtual, en este caso en concreto se usará VMWare Workstation, solo hace falta abrir el archivo con extensión vmx.

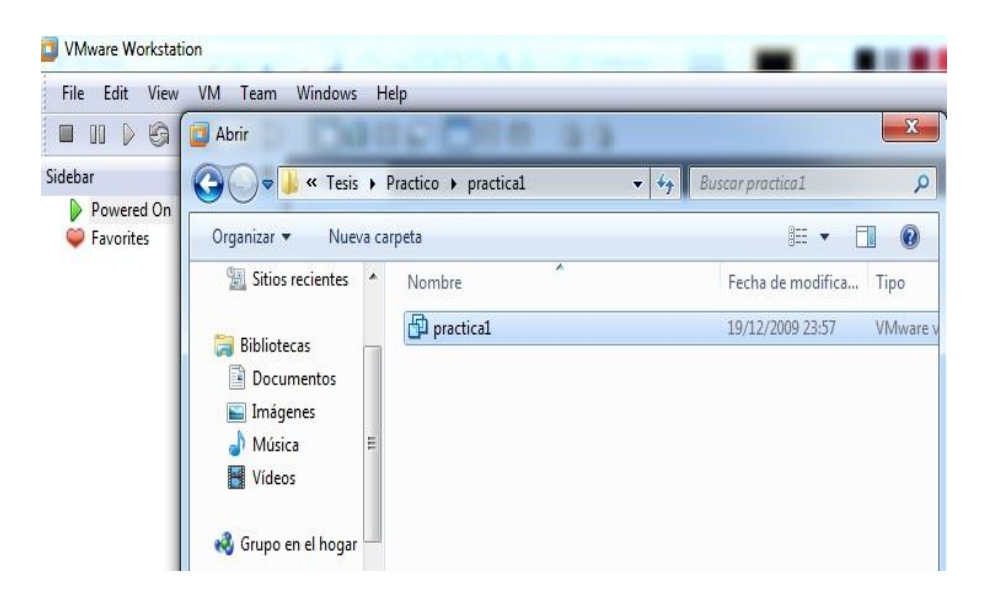

Luego desde el menú VM / Snapshot se restaura la instantánea denominada INICIO, se hará de esta forma porque permitirá simular el momento en que se llega a la escena, en donde se tendrá que recolectar todos los datos posibles del sistema.

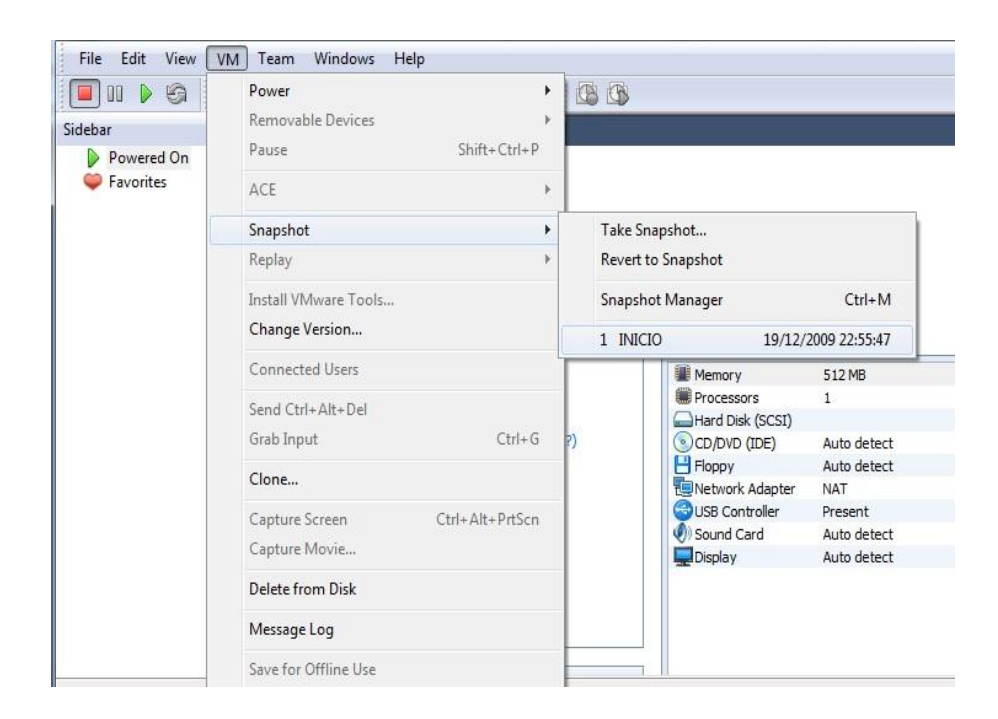

Saldrá un mensaje de advertencia sobre la restauración de la instantánea, en este caso interesa restaurarlo desde el momento en que se dieron los hechos.

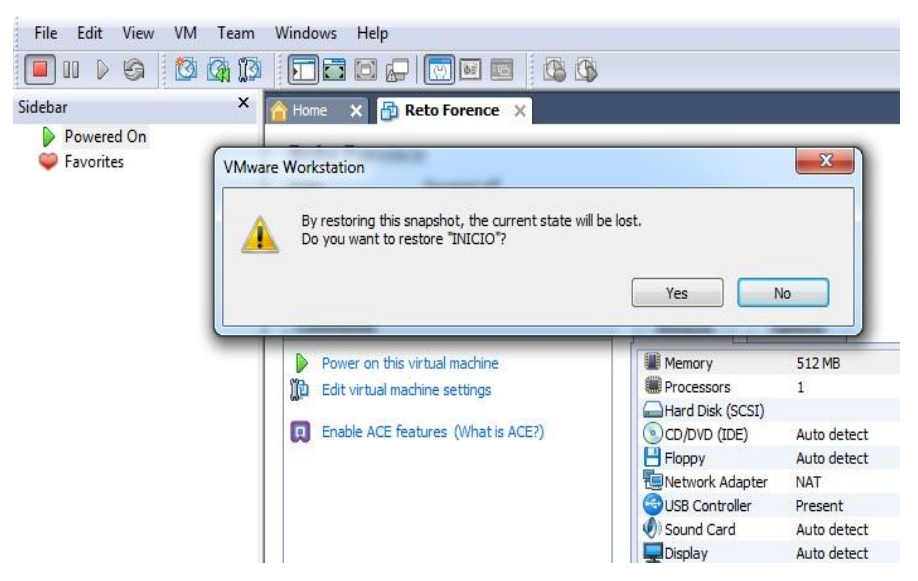

Es muy probable que salga un mensaje de advertencia por el tipo de procesador que se usó para sacar la máquina virtual y el que tiene nuestra máquina actual, en este caso le decimos que si restaure.

| ?      | The vendor of the processor(s) in this machine is not the same as the vendor of the<br>processor(s) in the machine on which the snapshot was saved. You may attempt to<br>resume this virtual machine, but doing so may result in unpredictable behavior. Do you<br>wish to try to resume this virtual machine? |
|--------|----------------------------------------------------------------------------------------------------|
|        | Yes No                                                                                                    |
| Mware  | e Workstation                                                                                                    |
| Restor | ing virtual machine state                                                                                                    |
|        |                                                                                                    |

Con esto ya se tendrá implementado el entorno del sistema, el cual será objeto de estudio forense en los siguientes pasos.

Como ya tenemos el sistema listo lo que tenemos que hacer primero es preservar los datos más volátiles, en este caso se hará un volcado de memoria, con el objetivo de recolectar información volátil que se encuentre alojada en la memoria, lo cual permitirá obtener datos importantes y que son altamente volátiles si no se realiza el volcado de la memoria antes de apagar o reiniciar el equipo en investigación.

Se conectará un dispositivo USB, el cual contiene la herramienta FTK Imager que permitirá realizar el volcado de memoria.

| Dispositivos con almacenami                            | ento extraíble                                           |
|--------------------------------------------------------|----------------------------------------------------------|
| Disco de 3½ (A:)                                       | Unidad de CD (D;)                                        |
|                                                        |                                                          |
|                                                        |                                                          |
| entas Ayuda                                            |                                                          |
|                                                        |                                                          |
| V                                                      | $\vee$                                                   |
| adencrypt.dll<br>2.9.0.1385<br>ADEncrypt DLL           | ADIsoDLL.dll                                             |
| boost_date_time-vc90-mt-1_3.                           | boost_filesystem-vc90-mt-1_3                             |
| boost_regex-vc90-mt-1_39.dll                           | boost_system-vc90-mt-1_39.dll                            |
| boost_thread-vc90-mt-1_39.dll                          | cximage.dll<br>5.9.9.1<br>cximage                        |
| FTK Imager.exe<br>FTK Imager<br>AccessData Corporation | icudt40.dll<br>4.0.1.0<br>ICU Data DLL                   |
| icuuc40.dll<br>4.0.1.0<br>IBM ICU Common DLL           | IsoBuster.dll<br>2.4.0.4<br>CD / DVD / Image File access |
| libeay32.dll<br>0.9.8.11<br>OpenSSL Shared Library     | MD5Remote.dll                                            |
|                                                        |                                                          |

Se ejecuta el programa FTK Imager para empezar con el volcado de memoria.

|      | ccessData FTK Imager 2.9.0.1385                                                                                                    |    |           | _ 🗆 ×            |
|------|----------------------------------------------------------------------------------------------------|----|-----------|------------------|
| Eile | View Mode Help                                                                                                    |    |           |                  |
|      | Add Evidence Item                                                                                                    | 逐  |           | के देखें देखें 🤶 |
|      | Add All Attached Devices                                                                                                    | ×  | File List | ×                |
| -    | Remove Evidence Item                                                                                                    |    | Name      | Size Type        |
|      | Remove All Evidence Items                                                                                                    |    |           |                  |
| ٦    | <u>C</u> reate Disk Image                                                                                                    |    |           |                  |
|      | Export Disk Image                                                                                                    |    |           |                  |
|      | Export Logical Image (AD1)                                                                                                    |    |           |                  |
| 1    | Add to Custom Content Image (AD1)                                                                                                    |    |           |                  |
|      | Create Custom Content Image (AD1)                                                                                                    | ×  |           |                  |
| -    | Verify Drive/Image                                                                                                    | 5  |           |                  |
|      | Cap <u>t</u> ure Memory                                                                                                    |    |           |                  |
| 家    | MetaCarve (Deep <u>S</u> can)                                                                                                    |    |           |                  |
|      | Obtain Protected Files                                                                                                    | 1  |           |                  |
| 9    | Detect EFS Encryption                                                                                                    | -  | •         | •                |
| B    | and the second second se | nt | 1         | =                |

Luego de escoger la opción de captura de memoria, hay que especificar el lugar donde se quiere guardar dicha captura de memoria.

| <u>File View Mode Help</u> |                                   |                                                                                                    |
|----------------------------|-----------------------------------|----------------------------------------------------------------------------------------------------|
|                            | E & & = = = ¥   6   4   D B B   4 | ि रिक्षे रिक्षे                                                                                                 |
| Evidence Tree              | × File List                       | ×                                                                                                    |
|                            | Name                              | Size Type                                                                                                    |
| Mem                        | ory Capture                       | X                                                                                                    |
| Ente                       | r the path for the dumpfile:      |                                                                                                    |
| Level Level                | Duranting 1                       | 1                                                                                                    |
| c:0                        | Practical browse                  |                                                                                                    |
| Ente                       | r the filename for the dumpfiles  |                                                                                                    |
|                            | · che mename for che dampnie.     | <u> 27</u>                                                                                                    |
| mei                        | mdump.mem                         |                                                                                                    |
| Custom Content Sources     | 24                                |                                                                                                    |
| Evidence:File System Pa    | Capture Memory Cancel             |                                                                                                    |
|                            |                                   |                                                                                                    |
|                            |                                   |                                                                                                    |
| •                          | F I                               |                                                                                                    |
|                            | e till Greate Image               |                                                                                                    |
| Temore Izenove             |                                   | •                                                                                                    |
| Duesewhine Ulau Value T    | pter Custom Content               |                                                                                                    |
| Propercies [nex value ]    | Interna Coston Concentral         | in the second second second second second second second second second second second second second second second |

Proceso de volcado de memoria en ejecución.

| File View Mode Help                                                                                                    |                               |           |
|----------------------------------------------------------------------------------------------------|-------------------------------|-----------|
|                                                                                                    |                               | 8.        |
|                                                                                                    | Name                          | Size Type |
| Memory Progress Destination: E:\Practica1\me Status: 102MB/536MB [ Evidence:File System]]                                                                                  | emdump.mem<br>[19%]<br>Cancel |           |
| New         Edit         Remove         Remove         All         Greate Image           Properties         Hex Value Inter         Custom Content         Custom Content | <u>دا</u>                     |           |
| For Help, press F1                                                                                                    |                               | NUM       |

Cuando se termine con el volcado o extracción de información de la memoria, se saca la unidad de memoria USB y en otro equipo que no sea la máquina virtual se procede a generar las firmas digitales del archivo capturado.

| H HashCalc          |                                                        |
|---------------------|--------------------------------------------------------|
| Data Format:        | Data:<br>D:\Tesis\Practico\Volcadomemoria1\memdump.mem |
| П НМАС              | Key Format: Key:                                       |
| MD5                 | 1d11e56fefd0f59357b99c343d1fffbd                       |
| ₩D4                 | 34ce91a2327dc343e6170156b77d32ae                       |
| 🔽 SHA1              | ef3a03abc93fb248eb897a6bddca22dba35c1ceb               |
| CRC32               | a27b7927                                               |
| □ eDonkey/<br>eMule |                                                        |
| <u>SlavaSo</u> ft   | Calculate Close Help                                   |
|                     |                                                        |

Ahora el siguiente paso es sacar varias copias completas del sistema, con el fin de preservar la evidencia, para esto se utiliza la misma herramienta que se utilizó para realizar el volcado de memoria, FTK Imager.

En este caso se hará una copia de Drive Lógico.

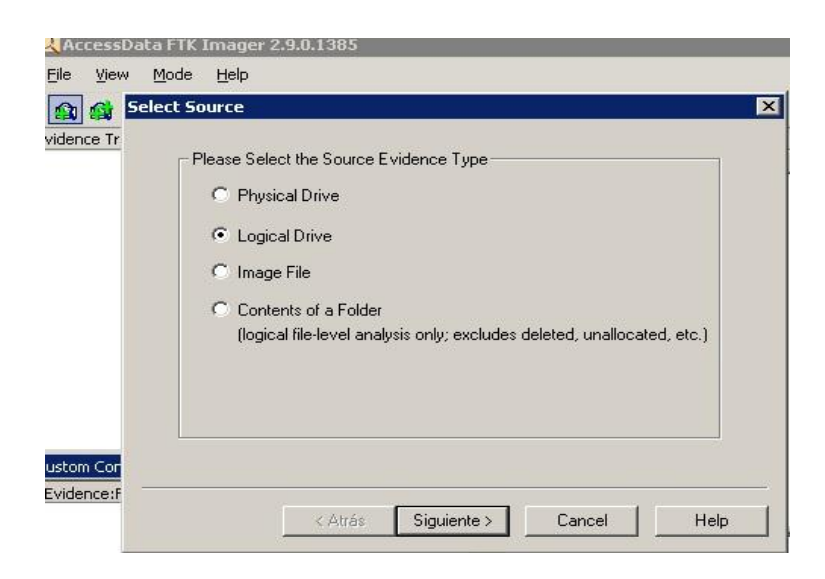

### Se escoge el drive fuente

| - Source Drive Selecti | on<br>Ibo following publi | able drives: |          |
|------------------------|---------------------------|--------------|----------|
| C:\- [NTFS]            | rie toliowing avai        | able unves.  | <b>_</b> |
|                        |                           |              |          |
|                        |                           |              |          |
|                        |                           |              |          |
|                        |                           |              |          |
|                        |                           |              |          |

Se exporta la imagen a la memoria USB que se había montado en un paso previo.

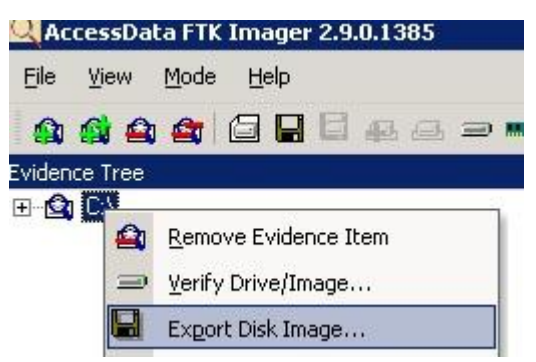

Tipo de imagen a la que se desea exportar, en este caso se escogió Raw (dd), que lo que me hace es sacar un backup de la partición del disco seleccionado, se ingresa la información referente al caso y el código de la evidencia.

| mage Source<br>C:\          |                                                       |                 |         |
|-----------------------------|-------------------------------------------------------|-----------------|---------|
| ct Image Destination        |                                                       |                 |         |
| mage Destination Folder     |                                                       |                 |         |
| E:\VL001                    |                                                       |                 | Browse  |
| image Filename (Excluding E | Extension)                                            |                 |         |
| dicoC001                    |                                                       |                 |         |
| For Raw and E0:             | Image Fragment Size (f<br>1 formats: 0 = do not fragm | 4B) 1500<br>ent |         |
| Compression (0=Nor          | ne, 1=Fastest,, 9=Smalle                              | est) 0          | <u></u> |
|                             | Use AD Encrypt                                        | ion 🗖           |         |
|                             |                                                       |                 |         |
|                             |                                                       |                 |         |
|                             |                                                       |                 |         |

# Creando la imagen

| licoC001<br>Nage |
|------------------|
| licoC001<br>hage |
| Nage             |
|                  |
| 0:00:07          |
|                  |

Cuando termina sale la verificación automática de la integridad de los datos copiados.

| 🖂 General         |                                          |  |  |
|-------------------|------------------------------------------|--|--|
| Name              | dsicoC001.001                            |  |  |
| Sector count      | 6268864                                  |  |  |
| 🗆 MD5 Hash        |                                          |  |  |
| Computed hash     | b64ed31f7afa0d1209ebfe9d671ef6dd         |  |  |
| Report Hash       | b64ed31f7afa0d1209ebfe9d671ef6dd         |  |  |
| Verify result     | Match                                    |  |  |
| 🗆 SHA1 Hash       |                                          |  |  |
| Computed hash     | 2e04ef6981b774604295f4dc6aaae738bdb13465 |  |  |
| Report Hash       | 2e04ef6981b774604295f4dc6aaae738bdb13465 |  |  |
| Verify result     | Match                                    |  |  |
| 🖃 Bad Sector List |                                          |  |  |
| Bad sector(s)     | No bad sectors found                     |  |  |

Si se quiere hacer un copiado de disco físico se hace exactamente igual, solo se modifica la elección en la primera pantalla, de preferencia se debe hacer los dos tipos de copiado, el físico y el lógico.

# Identificación de la evidencia

Las características del sistema operativo son:

| Тіро                 | Valor                   |
|----------------------|-------------------------|
| Nombre               | Microsoft Windows XP    |
| Edición              | Profesional             |
| Fecha de instalación | 2009-12-15              |
| Producto ID          | 55274-640-0263172-23550 |
| Propietario          | Scarface                |
| Buildnumber          | 2600                    |
| Service Pack         | Service Pack 3          |

El huso horario configurado es el de EEUU – Canadá, la hora que marca en el sistema es 23:07 y la hora local es 21:06, por lo tanto existe una diferencia de 2 horas entre el sistema que se investiga y el sistema con el que se busca la evidencia.

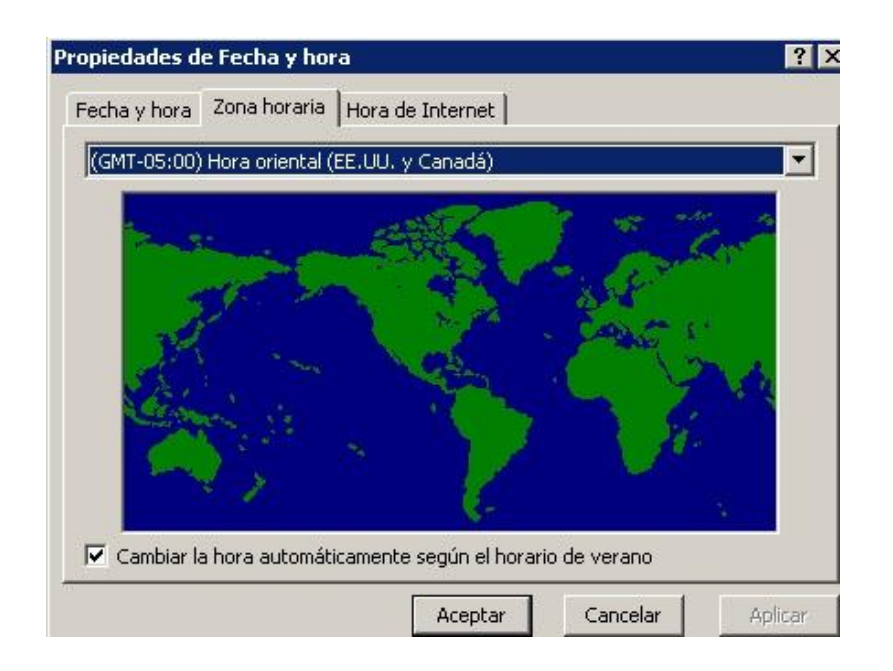

Solo existe un usuario, y este no tiene contraseña

| Nombre        | Nombre completo          |  |  |
|---------------|--------------------------|--|--|
| Administrador |                          |  |  |
| SAsistente de | Cuenta de asistente de A |  |  |
| 🛃 Invitado    |                          |  |  |

# Software Instalado

Se busca el software instalado de dos maneras, la una mediante la herramienta agregar o quitar programas del sistema y la otra mediante la búsqueda en el regedit.

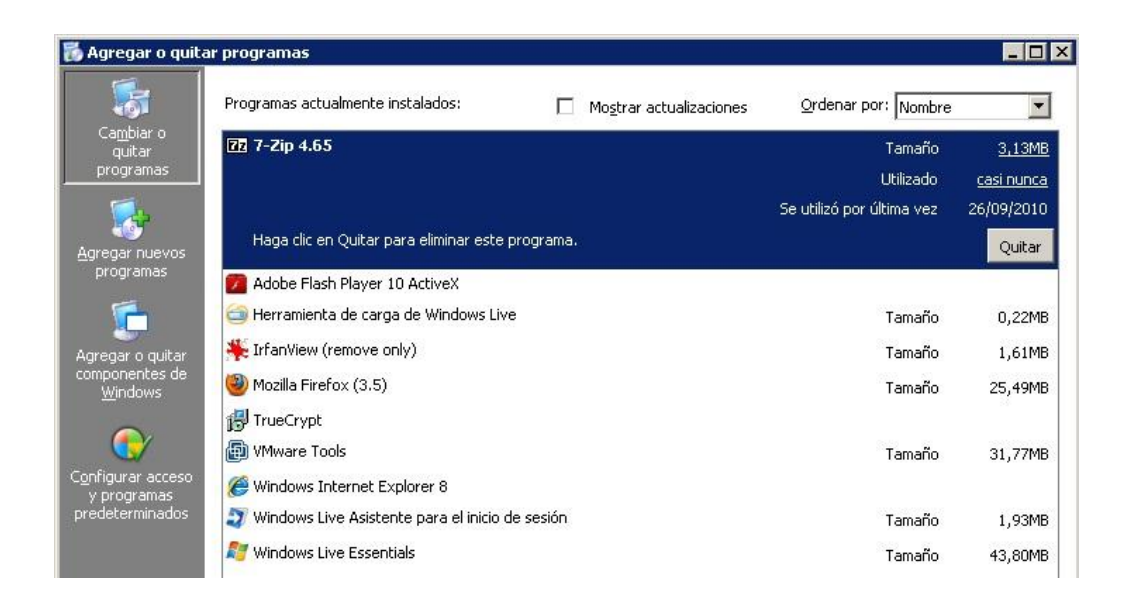

|                                                                                                    | - | Nombre                                                                                                    | Tipo                                                                         | Datos                                                                                                    |
|----------------------------------------------------------------------------------------------------|---|----------------------------------------------------------------------------------------------------|------------------------------------------------------------------------------|----------------------------------------------------------------------------------------------------|
| KB974112         KB974318         KB974318         KB974571         KB975025         KB975364-IE8         KB975467         KB976325         KB976325-IE8         MobileOptionPack         Mozilla Firefox (3.5)         MPlayer2         NLSDownlevelMapping         OutlookExpress         SchedulingAgent         WinLiveSuite_Wave3 |   | Nomore<br>DisplayIcon<br>DisplayName<br>DisplayVersion<br>ModifyPath<br>Publisher<br>UninstallString<br>URLInfoAbout | REG_SZ<br>REG_SZ<br>REG_SZ<br>REG_SZ<br>REG_SZ<br>REG_SZ<br>REG_SZ<br>REG_SZ | Uacos<br>(valor no establecido)<br>"C:\WINDOWS\\$NtUnins<br>TrueCrypt<br>6.3a<br>"C:\WINDOWS\\$NtUnins<br>TrueCrypt Foundation<br>"C:\WINDOWS\\$NtUnins<br>http://www.truecrypt.or |
|                                                                                                    | - | •                                                                                                    |                                                                              |                                                                                                    |

En esta parte se logra detectar que existe un software llamado Truecrypt, el cual sirve para cifrar datos, según esto queda la posibilidad de que exista algún dato o disco duro cifrado.

| Seleccione un elemento para ver su | Nombre 🛆                                                 |
|------------------------------------|----------------------------------------------------------|
| descripción.                       | Servicio de descubrimientos SSDP                         |
|                                    | 🖏 Servicio de Index Server                               |
|                                    | 🖏 Servicio de informe de errores                         |
|                                    | 🙀 Servicio de protocolo de autenticación extensible      |
|                                    | 🎇 Servicio de puerta de enlace de capa de aplicación     |
|                                    | 🎇 Servicio de restauración de sistema                    |
|                                    | 🍓 Servicio de transferencia inteligente en segundo plano |
|                                    | 🍓 Servicio de VMware Tools                               |
|                                    | 🍓 Servicio del administrador de discos lógicos           |
|                                    | 🎇 Servicio del número de serie de medio portátil         |
|                                    | 🍓 Servicios de cifrado                                   |
|                                    | 🍓 Servicios de Terminal Server                           |
|                                    | Servicios IPSEC                                          |
|                                    | 🖏 Servidor                                               |
|                                    | 🆓 Sistema de alimentación ininterrumpida                 |
|                                    | 🆓 Sistema de sucesos COM+                                |
|                                    | 🆏 Tarjeta inteligente                                    |
|                                    | 🆓 Telefonía                                              |
|                                    | 🖏 Telnet                                                 |
|                                    | 🖏 Temas                                                  |
|                                    | TP AutoConnect Service                                   |
|                                    | TP VC Gateway Service                                    |
|                                    | 🖏 Windows Installer                                      |

# Servicios y procesos en ejecución

| ex C:\WINDOWS\system32\cmd.exe                       |                        |                    |                    |                         |
|------------------------------------------------------|------------------------|--------------------|--------------------|-------------------------|
| Microsoft Windows XP [Ver<br>(C) Copyright 1985-2001 | rsión 5.1<br>Microsoft | L.2600]<br>t Corp. |                    |                         |
| C:\Documents and Setting:                            | s\Admini:              | strador>tasklist   |                    |                         |
| Nombre de imagen                                     | PID                    | Nombre de sesión   | Núm. de<br>======= | Uso de memor<br>======= |
| System Idle Process                                  | Ø                      | Console            | 0                  | 28 KB                   |
| System                                               | 4                      | Console            | Ø                  | 244 KB                  |
| smss.exe                                             | 416                    | Console            | 0                  | 352 KB                  |
| csrss.exe                                            | 652                    | Console            | Ø                  | 2.992 KB                |
| winlogon.exe                                         | 676                    | Console            | 0                  | 4.232 KB                |
| services.exe                                         | 728                    | Console            | Ø                  | 2.932 KB                |
| lsass.exe                                            | 740                    | Console            | 0                  | 2.424 KB                |
| vmacthlp.exe                                         | 912                    | Console            | Ø                  | 1.500 KB                |
| svchost.exe                                          | 952                    | Console            | 0                  | 3.900 KB                |
| svchost.exe                                          | 1028                   | Console            | Ø                  | 3.164 KB                |
| svchost.exe                                          | 1124                   | Console            | 0                  | 30.084 KB               |
| svchost.exe                                          | 1236                   | Console            | Ø                  | 3.016 KB                |
| svchost.exe                                          | 1456                   | Console            | 0                  | 3.300 KB                |
| explorer.exe                                         | 1508                   | Console            | Ø                  | 25.100 KB               |
| spoolsv.exe                                          | 1672                   | Console            | 0                  | 4.108 KB                |
| svchost.exe                                          | 1152                   | Console            | Ø                  | 3.112 KB                |
| vmtoolsd.exe                                         | 1192                   | Console            | 0                  | 6.012 KB                |
| VMUpgradeHelper.exe                                  | 1804                   | Console            | Ø                  | 3.340 KB                |
| UMwareTray.exe                                       | 1752                   | Console            | 0                  | 3.252 KB                |
| VMwareUser.exe                                       | 1440                   | Console            | Ø                  | 8.268 KB                |
| ctfmon.exe                                           | 984                    | Console            | 0                  | 3.332 KB                |
| svchost.exe                                          | 2396                   | Console            | Ø                  | 3.084 KB                |
| wuauclt.exe                                          | 2296                   | Console            | Ø                  | 13.160 KB               |
| wuauclt.exe                                          | 3452                   | Console            | Ø                  | 4.584 KB                |
| wmiprvse.exe                                         | 1224                   | Console            | 0                  | 6.596 KB                |
| cmd.exe                                              | 2368                   | Console            | Ø                  | 2.748 KB                |
| tasklist.exe                                         | 2324                   | Console            | Ø                  | 4.392 KB                |

Hasta aquí no se logra advertir nada extraño o fuera de lo común

# Programas que se inician con el arranque del sistema

Para esto se utiliza msconfig, y aparentemente no hay nada interesante o fuera de lo normal.

| Jtilidad de configura   | ción del sistema               |                                              |
|-------------------------|--------------------------------|----------------------------------------------|
| eneral   SYSTEM.INI   \ | WIN.INI   BOOT.INI   Servicios | Inicio Herramientas                          |
| Elemento de inicio      | Comando                        | Ubicación                                    |
| 🖾 VMwareTray            | "C:\Archivos de progra         | HKLM\SOFTWARE\Microsoft\Windows\CurrentVersi |
| VMwareUser              | "C:\Archivos de progra         | HKLM\SOFTWARE\Microsoft\Windows\CurrentVersi |
| 🗹 msnmsgr               | "C:\Archivos de progra         | HKCU\SOFTWARE\Microsoft\Windows\CurrentVers  |
| 🗹 GoogleUpdate          | "C:\Documents and Se           | HKCU\SOFTWARE\Microsoft\Windows\CurrentVers  |
| 🗹 ctfmon                | C:\WINDOWS\system              | HKCU\SOFTWARE\Microsoft\Windows\CurrentVers  |
|                         |                                |                                              |

#### Programas ejecutados en el sistema

| 🂐 Windows File Analyzer - [PA - Prefetch                                                        | ]                  |                    |                    |                    | _ 8 ×     |
|-------------------------------------------------------------------------------------------------|--------------------|--------------------|--------------------|--------------------|-----------|
| 👻 File Windows Help                                                                             |                    |                    |                    |                    | Minimizar |
|                                                                                                 |                    |                    |                    |                    |           |
| 🚺 PA - Prefetch                                                                                 |                    |                    |                    |                    |           |
| Prefetch Analysis<br>Directory: C:WINDOWS\Prefetch<br>Volume serial: F459-E600<br>Volume label: |                    |                    |                    | ļ                  | Report    |
| Application                                                                                     | Created            | Written 🔺          | Last Accessed      | Embedded Date      | Runs Fi   |
| CMD.EXE-087B4001.pf                                                                             | 15/12/2009 7:41:25 | 20/12/2009 1:54:19 | 20/12/2009 1:54:19 | 20/12/2009 1:54:07 | 5 🔺       |
| UPDATE.EXE-1850B7C3.pf                                                                          | 20/12/2009 1:58:05 | 20/12/2009 1:58:28 | 20/12/2009 1:58:28 | 20/12/2009 1:58:22 | 2         |
| UPDATE.EXE-00361778.pf                                                                          | 20/12/2009 1:58:22 | 20/12/2009 1:58:34 | 20/12/2009 1:58:34 | 20/12/2009 1:58:30 | 2         |
| MSNMSGR.EXE-2CDE4B78.pf                                                                         | 15/12/2009 8:47:46 | 20/12/2009 2:00:08 | 20/12/2009 2:00:08 | 20/12/2009 1:59:58 | 3         |
| WLCOMM.EXE-053D2DDC.pf                                                                          | 20/12/2009 2:02:24 | 20/12/2009 2:02:24 | 20/12/2009 2:02:24 | 20/12/2009 2:02:14 | 1         |
| FP_AX_CAB_INSTALLER.EXE-255EAA9B.pf                                                             | 20/12/2009 2:05:21 | 20/12/2009 2:05:21 | 20/12/2009 2:05:21 | 20/12/2009 2:05:11 | 1         |
| UNINSTFL.EXE-21305F65.pf                                                                        | 20/12/2009 2:05:27 | 20/12/2009 2:05:27 | 20/12/2009 2:05:27 | 20/12/2009 2:05:25 | 1_1       |
| TIMESTOMP.EXE-39508CFE.pf                                                                       | 20/12/2009 1:54:26 | 20/12/2009 2:43:05 | 20/12/2009 2:43:05 | 20/12/2009 2:43:05 | 11        |
| TRUECRYPT SETUP 6.3A.EXE-096248D2.pf                                                            | 20/12/2009 2:55:43 | 20/12/2009 2:55:43 | 20/12/2009 2:55:43 | 20/12/2009 2:55:33 | 1         |
| TRUECRYPT FORMAT.EXE-1C5A40B7.pf                                                                | 20/12/2009 2:57:52 | 20/12/2009 2:57:52 | 20/12/2009 2:57:52 | 20/12/2009 2:57:42 | 1         |
| LOGON.SCR-151EFAEA.pf                                                                           | 15/12/2009 8:01:15 | 20/12/2009 3:55:56 | 20/12/2009 3:55:56 | 20/12/2009 3:55:45 | 10        |
| I_VIEW32.EXE-328EA64C.pf                                                                        | 20/12/2009 4:19:46 | 20/12/2009 4:19:46 | 20/12/2009 4:19:46 | 20/12/2009 4:19:36 | 1         |
| MSPAINT.EXE-11CBB631.pf                                                                         | 20/12/2009 4:20:42 | 20/12/2009 4:22:24 | 20/12/2009 4:22:24 | 20/12/2009 4:22:14 | 2         |
| S-TOOLS.EXE-28A2CF95.pf                                                                         | 20/12/2009 4:18:37 | 20/12/2009 4:24:35 | 20/12/2009 4:24:35 | 20/12/2009 4:24:25 | 3         |
| STG88.TMP-10150A44.pf                                                                           | 20/12/2009 4:26:22 | 20/12/2009 4:26:22 | 20/12/2009 4:26:22 | 20/12/2009 4:26:20 | 1         |
| INSTALL.EXE-383D7BE7.pf                                                                         | 20/12/2009 1:47:29 | 20/12/2009 4:26:31 | 20/12/2009 4:26:31 | 20/12/2009 4:26:26 | 4         |
| GOOGLEUPDATE.EXE-10028FF1.pf                                                                    | 19/12/2009 6:26:17 | 20/12/2009 4:31:03 | 20/12/2009 4:31:03 | 20/12/2009 4:31:01 | 31        |
| TRUECRYPT.EXE-14E57C5E.pf                                                                       | 20/12/2009 2:57:35 | 20/12/2009 4:36:31 | 20/12/2009 4:36:31 | 20/12/2009 4:36:21 | 2         |

Nuevamente aquí se puede advertir que el programa TrueCrypt<sup>1</sup> se está ejecutando 2 veces.

Ahora que se tiene una idea de que es lo que se ejecuta y con qué tipo de sistema operativo se está trabajando, la pregunta es, ¿cuál es el siguiente paso?

Como se trata de un sistema operativo con un sistema de archivos NTFS, puede ser que el criminal haya creado un Alternate Data Stream<sup>2</sup> (ADS), que es una característica de este tipo de sistema de archivos que sirve para guardar información o streams, como por ejemplo nivel de acceso, directivas, permisos, si es un acceso directo, etc., es decir información que le sirva al sistema operativo para poder abrir el archivo, pero que puede ser usada también para ocultar información.

<sup>&</sup>lt;sup>1</sup>TrueCrypt es una aplicación para cifrar y ocultar en el computador datos que el usuario considere reservados empleando para ello diferentes algoritmos de cifrado como AES, Serpent y Twofish o una combinación de los mismos. Permite crear un volumen virtual cifrado en un archivo de forma rápida y transparente.

<sup>&</sup>lt;sup>2</sup>Característica de los sistemas NTFS en los que se oculta un archivo dentro de otro. (ADS)

En este caso se utilizará la herramienta "Lads" que sirve para encontrar este tipo de archivos.

| E:\lads>LADS c: /S                                                                                                    | -           |
|----------------------------------------------------------------------------------------------------|-------------|
| LADS - Freeware version 4.10<br>(C) Copyright 1998-2007 Frank Heyne Software (http://www.heysoft.de)<br>This program lists files with alternate data streams (ADS)<br>Use LADS on your own risk!                                                                                                    |             |
| Scanning directory C:\ with subdirectories                                                                                                    |             |
| size ADS in file                                                                                                    |             |
| Error 32 opening C:\Documents and Settings\Administrador\Configuracian local\Da<br>os de programa\Microsoft\Windows\UsrClass.dat<br>Error 32 opening C:\Documents and Settings\Administrador\Configuracian local\Da<br>os de programa\Microsoft\Windows\UsrClass.dat.LOG<br>25214 C:\Documents and Settings\Administrador\Favoritos\Výnculos\Sitios s<br>geridos.url:favicon<br>24 C:\Documents and Settings\Administrador\Mis documentos\Mi m·sica\La                                                                                                    | t<br>u      |
| 319488 C:\Documents and Settings\Administrador\Mis documentos\Mis imβgenes<br>Scarface.jpg:oculto                                                                                                    | 1           |
| Error 32 opening C:\Documents and Settings\Administrador\ntuser.dat.LOG<br>Error 32 opening C:\Documents and Settings\LocalService\Configuracian local\Data<br>s de programa\Microsoft\Windows\UsrClass.dat<br>Error 32 opening C:\Documents and Settings\LocalService\Configuracian local\Data<br>s de programa\Microsoft\Windows\UsrClass.dat.LOG<br>Error 32 opening C:\Documents and Settings\LocalService\NTUSER.DAT<br>Error 32 opening C:\Documents and Settings\LocalService\NTUSER.DAT<br>Error 32 opening C:\Documents and Settings\LocalService\Configuracian local\Data<br>Error 32 opening C:\Documents and Settings\LocalService\Configuracian local\Data<br>Error 32 opening C:\Documents and Settings\LocalService\Configuracian local\D<br>tos de programa\Microsoft\Windows\UsrClass.dat<br>Error 32 opening C:\Documents and Settings\NetworkService\Configuracian local\D<br>tos de programa\Microsoft\Windows\UsrClass.dat<br>Error 32 opening C:\Documents and Settings\NetworkService\Configuracian local\D<br>tos de programa\Microsoft\Windows\UsrClass.dat.LOG<br>Error 32 opening C:\Documents and Settings\NetworkService\NTUSER.DAT<br>Error 32 opening C:\Documents and Settings\NetworkService\NTUSER.DAT<br>Error 32 opening C:\Documents and Settings\NetworkService\NTUSER.DAT<br>Error 32 opening C:\Documents and Settings\NetworkService\ntuser.dat.LOG<br>Error 32 opening C:\WINDOWS\system32\CatRoot2\edb.log<br>Error 32 opening C:\WINDOWS\system32\CatRoot2\edb.log<br>Error 32 opening C:\WINDOWS\system32\catRoot2\edb.mp.edb<br>Error 32 opening C:\WINDOWS\system32\config\default.LOG<br>Error 32 opening C:\WINDOWS\system32\config\SAM<br>Error 32 opening C:\WINDOWS\system32\config\SAM<br>Error 32 opening C:\WINDOWS\system32\config\SAM<br>Error 32 opening C:\WINDOWS\system32\config\SECURITY<br>Error 32 opening C:\WINDOWS\system32\config\SECURITY.LOG | o<br>D<br>a |
| Error 32 opening C:\WINDOWS\system32\config\software                                                                                                    | -           |

Efectivamente se encuentra un archivo denominado Scarface.jpg: oculto, veamos que tiene la imagen.

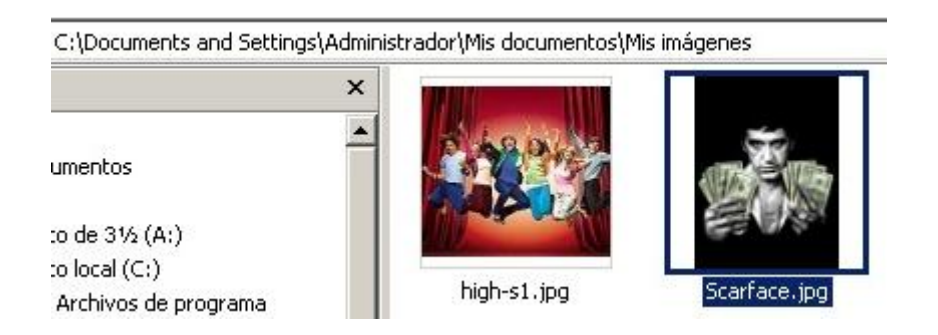

El siguiente paso es ver qué tipo de archivo es el que está ocultando, para esto se utiliza el comando more.

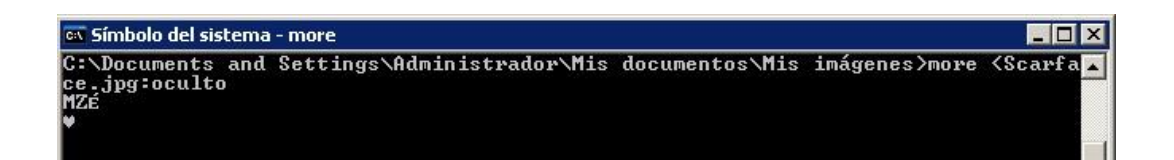

Si se busca en Google a qué tipo de archivo pertenece **MZ**<sup>3</sup>, se verifica que se trata de un archivo ejecutable.

Como las cosas se ponen interesantes lo siguiente es ver qué es lo que ejecuta, para esto utilizaremos el comando cat que permitirá extraer el ejecutable.

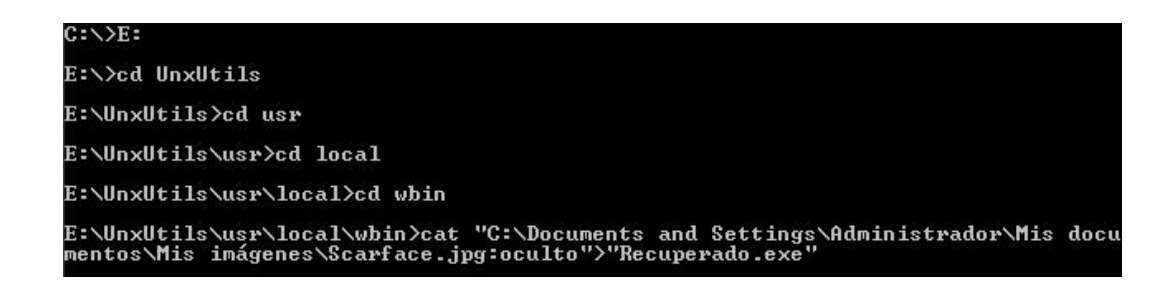

Se procede rápidamente a ejecutar el archivo recuperado

| Please enter the password required to open this document. Password: | winhex<br>Recuperado.exe<br>Steganos LockNot<br>Steganos GmbH |
|---------------------------------------------------------------------|---------------------------------------------------------------|
| OK Cancel                                                           |                                                               |

Se encuentra que se trata de un programa denominado SteganosLockNote<sup>4</sup>, nuevamente si hacemos la consulta en Google dice

<sup>&</sup>lt;sup>3</sup>Ejecutable de DOS: Fue introducido con DOS 2.0, y puede ser identificado con los caracteres ASCII "MZ" o en forma hexadecimal *4D 5A* al comienzo del archivo (el llamado Número Mágico). Este ejecutable puede ser corrido tanto en DOS como en Windows. "MZ" son las iniciales de Mark Zbikowski, uno de los programadores de MS-DOS.

<sup>&</sup>lt;sup>4</sup> Una pequeña utilidad similar al bloc de notas en la cual se puede codificar textos de una forma sencilla y fiable, utiliza el algoritmo AES de 256 bits.

que se trata de un programa que sirve para guardar con contraseña ciertos documentos.

Este programa nos pide una contraseña, la cual veremos si se puede encontrar en algún rastro dejado en la computadora, o si forzosamente se tendrá que utilizar fuerza bruta para obtener la contraseña.

## Búsqueda de contenido cifrado con Truecrypt

Para comenzar con lo más simple se procede con una búsqueda en el disco duro, de archivos sin extensión y que sean mayores a 1000 Kbytes, luego con el resultado se procederá a buscar los archivos y catalogar cuales se considerarán como sospechosos.

| rección 📄 Resultado de la búsqueda         |                           |                                                   | 💌 🔁 I     |
|--------------------------------------------|---------------------------|---------------------------------------------------|-----------|
| ıscar ×                                    | Nombre                    | En la carpeta                                     | Tamaño    |
| k   A                                      | 🔄 💽 La verdad.mp3         | C:\Documents and Settings\Administrador\Mis docu  | 4.714 KB  |
| ς Nuevo   🤣                                | NTUSER.DAT                | C:\Documents and Settings\Administrador           | 1.024 KB  |
|                                            | 🖬 🖬 favorito              | C:\Documents and Settings\Administrador\Favoritos | 5.120 KB  |
| Discos duros locales (L:)                  | 5.tmp                     | C:\Documents and Settings\Administrador\Temp      | 1.023 KB  |
|                                            | 🕼 🕼 IconCache.db          | C:\Documents and Settings\Administrador\Configur  | 2.617 KB  |
| Buscar ahora Detener                       | 👘 vmmsi.log_20091215_02   | C:\Documents and Settings\Administrador\Configur  | 3.417 KB  |
| Deciones de búsqueda 77                    | 👫 IrfanView_Wallpaper.bmp | C:\Documents and Settings\Administrador\Datos d   | 1.407 KB  |
|                                            | Common.cab                | C:\Documents and Settings\Administrador\Configur  | 1.460 KB  |
| 🗖 Fecha                                    | 👔 🛅 Help.cab              | C:\Documents and Settings\Administrador\Configur  | 1.190 KB  |
| 🗖 Tipo                                     | 🚽 🚰 instmsi2k.exe         | C:\Documents and Settings\Administrador\Configur  | 1.780 KB  |
| ✓ Tamaño                                   | instmsiw.exe              | C:\Documents and Settings\Administrador\Configur  | 2.526 KB  |
|                                            | Micros~1.cab              | C:\Documents and Settings\Administrador\Configur  | 3.072 KB  |
| al menos 🗾   1000 🚔 KB                     | 🛛 👘 VMware Tools.msi      | C:\Documents and Settings\Administrador\Configur  | 12.077 KB |
| 🔽 Opeienes auanzadas                       | VMware Tools64.msi        | C:\Documents and Settings\Administrador\Configur  | 17.984 KB |
|                                            | explorer.exe              | C:\WINDOWS                                        | 1.606 KB  |
| Buscar en carpetas de sistema              | SET3.tmp                  | C:\WINDOWS                                        | 1.218 KB  |
| Buscar archivos y carpetas ocultos         | SET4.tmp                  | C:\WINDOWS                                        | 1.064 KB  |
| Russer en subezretas                       | 🙀 🐭 xul. dll              | C:\Archivos de programa\Mozilla Firefox           | 10.503 KB |
| I → Buscal en subcalpetas                  | 📄 🦢 msoe.dll              | C:\Archivos de programa\Outlook Express           | 1.285 KB  |
| Distinguir mayúsculas de minúscula         | 🔛 🦢 msoeres.dll           | C:\Archivos de programa\Outlook Express           | 2.457 KB  |
| 🗖 Buscar en cinta de copia de segur        | 🔯 wmnetmgr.dll            | C:\WINDOWS\\$NtUninstallKB952069_WM9\$            | 1.029 KB  |
|                                            | wmvcore.dll               | C:\WINDOWS\\$NtUninstallKB952069_WM9\$            | 2.060 KB  |
| Los <u>servicios de Index Server</u> están | 🔯 mstscax.dll             | C:\WINDOWS\\$NtUninstallKB956744\$                | 2.014 KB  |
|                                            | 🚽 🦢 kernel32.dll          | C:\WINDOWS\\$NtUninstallKB959426\$                | 1.019 KB  |
| 3uscar otros elementos:                    | wmvcore.dll               | C:\WINDOWS\\$NtUninstallKB968816_WM9\$            | 2.124 KB  |
| Archivos o carpetas                        | wmvcore.dll.000           | C:\WINDOW5\\$NtUninstallKB968816 WM9\$            | 2.124 KB  |

Justamente lo que se esperaba, se encuentra un archivo llamado favorito de un tamaño considerable y sin extensión, inmediatamente se procede a ver el contenido del archivo.

| AccessData FTK Imager 2.9.0.1385                                                                                                    | _   Ø   2                                                                                                    |
|----------------------------------------------------------------------------------------------------|----------------------------------------------------------------------------------------------------|
| File View Mode Help                                                                                                    |                                                                                                    |
|                                                                                                    |                                                                                                    |
| E Datos de programa                                                                                                    | Name Size Type Date Modified                                                                                                    |
| Entorno de red     Escritorio     Escritorio     Formaticache     ETIdCache     IETIdCache                                                                                                    | Sitios web de Microsoft         1 KB         Directory         20/12/2009 0:1           Vínculos         1 KB         Directory         20/12/2009 0:5           \$\vec{1}\$ \$130         4 KB         NTFS Index Allo         20/12/2009 0:5           \$\vec{1}\$ Desktop.ini         1 KB         Regular File         15/12/2009 7:4           \$\vec{1}\$ Pasktop.ini         1 KB         Regular File         20/12/2009 2:5 |
| Henú Inicio     Henú Inicio     Henú Inicio     Henú Inicio     Henú Inicio     His documentos     Pirvatlas     Pirvatle     Reciente     For SendTo     Henú     Temp                                                                                                    |                                                                                                    |
| Custom Content Sources X                                                                                                    |                                                                                                    |
| Evidence:File System Path File Options                                                                                                    |                                                                                                    |
|                                                                                                    | $ \begin{array}{c} 000010 & 01 & 56 & b2 & 27 & 36 & 91 & 10 & -43 & 7A & b1 & b6 & 2.56 & ct & bb & \sqrt{4} \times 74 \times 74 \times 74 \times 74 \times 74 \times 74 \times 74 \times $                                                                                                    |
| New Edit Remove Remove All Greate Image                                                                                                    | 000060 FE 9D AA 3E 19 66 CD 56-D4 97 7E 1B 5E 9C 48 52 b·*> ffv0····<br>000070 C6 FF 17 6A 68 93 BA AF-9D D4 28 C1 B1 7B 97 7B Æÿ-jh·°¯·Ô(Á=<br>000080 DA 30 AC CA 15 5D C4 5B-B8 29 93 98 8F 71 70 65 ÚO-Ê·JĂ[.)···                                                                                                    |
| Properties Hex Value Inter Custom Content                                                                                                    | Cursor pos = 0: clus = 322357: log sec = 2578856: pby sec = 2578912                                                                                                    |
| VENUES OF THE PARTY OF THE PARTY OF THE PART | root//Documents and Sattings/Administrador/Eavoritos/Eavorito                                                                                                    |

Se trata de un contenido ilegible, por lo tanto puede tratarse de un archivo o volumen previamente cifrado.

# Ejecutando TrueCrypt

El siguiente paso lógico es ejecutar el programa TrueCrypt para verificar si el archivo es un volumen cifrado, pero como se dijo en puntos anteriores el programa TrueCrypt está instalado y ejecutándose pero no se encuentra en la carpeta predefinida para la instalación.

Se intenta hacer la búsqueda habilitando la casilla de mostrar documentos ocultos, pero no da ningún resultado. Por último se hace una búsqueda en el regedit y se obtiene un resultado.

| REG_SZ<br>REG_SZ<br>REG_SZ<br>REG_SZ<br>REG_SZ<br>REG_SZ | (valor no establecido)<br>C:\WINDOWS\\$NtUninst<br>C:\Documents and Settin<br>C:\Documents and Settin<br>Z:\sexy (1).jpg<br>Z:\sexy (2).jpg<br>xy (3).jpg<br>xy (4).jpg<br>xy (5).jpg |
|----------------------------------------------------------|----------------------------------------------------------------------------------------------------|
| REG_SZ<br>REG_SZ<br>REG_SZ<br>REG_SZ<br>REG_SZ           | C:\WINDOWS\\$NtUninst<br>C:\Documents and Settir<br>C:\Documents and Settir<br>Z:\sexy (1).jpg<br>Z:\sexy (2).jpg<br>? X (3).jpg<br>xy (4).jpg<br>xy (5).jpg                          |
| REG_SZ<br>REG_SZ<br>REG_SZ<br>REG_SZ                     | C:\Documents and Settir<br>C:\Documents and Settir<br>Z:\sexy (1).jpg<br>Z:\sexy (2).jpg<br>? x (3).jpg<br>xy (4).jpg<br>xy (5).jpg                                                   |
| REG_SZ<br>REG_SZ<br>REG_SZ                               | C:\Documents and Setti<br>Z:\sexy (1).jpg<br>Z:\sexy (2).jpg<br>? x (3).jpg<br>xy (4).jpg<br>xy (5).jpg                                                                               |
| REG_SZ<br>REG_SZ                                         | Z:\sexy (1).jpg<br>Z:\sexy (2).jpg<br>? X xy (3).jpg<br>xy (4).jpg<br>xy (5).jpg                                                                                                    |
| REG_SZ                                                   | Z:\sexy (2).jpg<br>xy (3).jpg<br>xy (4).jpg<br>xy (5).jpg                                                                                                    |
|                                                          | ? × (3).jpg<br>xy (4).jpg<br>xy (5).jpg                                                                                                    |
|                                                          | xy (4), jpg<br>xy (5), jpg                                                                                                    |
|                                                          | xy (5), jpg                                                                                                    |
|                                                          |                                                                                                    |
|                                                          | pcuments and Settir                                                                                                    |
|                                                          | pcuments and Setti                                                                                                    |
|                                                          | Hajbic                                                                                                    |
| \$\spuninst\TrueCr                                       | ypt.exe                                                                                                    |
|                                                          |                                                                                                    |
| Aceptar C                                                | Jancelar                                                                                                    |
| 110 C.                                                   |                                                                                                    |
|                                                          |                                                                                                    |
|                                                          |                                                                                                    |
|                                                          | \$\spuninst\TrueCr<br>Aceptar C                                                                                                    |

Se puede notar claramente que alguien modifico la ruta normal del ejecutable y ahora se encuentra en:

# "C:\WINDOWS\\$NtUninstallKB954155\_WM9\$\spuninst".

Inmediatamente se verifica si la ruta existe y se comprueba la integridad del programa.

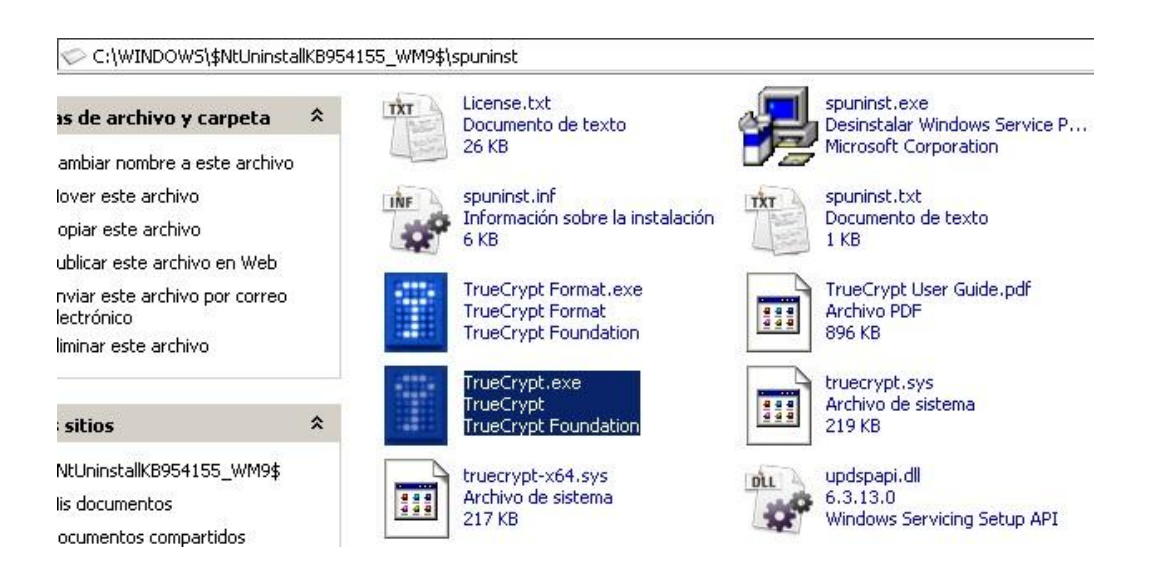

| umes               | System    | Keyfiles | Tools Set  | tings Help |            |              |           | Home   | epag |
|--------------------|-----------|----------|------------|------------|------------|--------------|-----------|--------|------|
| orive<br>M:        | Volume    |          |            |            | Siz        | e Encryption | algorithm | Туре   | 1    |
| N:<br>O:<br>P:     |           |          |            |            |            |              |           |        |      |
| Q:<br>R:<br>S:     |           |          |            |            |            |              |           |        |      |
| ► 1:<br>►U:<br>►V: |           |          |            |            |            |              |           |        |      |
| X:<br>Y:           |           |          |            |            |            |              |           |        |      |
| Z:                 |           |          |            |            |            |              |           |        |      |
|                    | Create Vo | olume    | J          | Volume     | Properties |              | Wipe      | Cache  |      |
| /olume             | ,<br>     |          |            |            |            |              | Calari    |        |      |
|                    | <u>م</u>  | Never sa | ve history |            | Volume T   | ools         | Select I  | Device |      |
|                    |           |          |            |            | - 12       | -1284        |           |        | -    |

# Archivos temporales de Internet

Buscando en los temporales de internet se encontró la siguiente carpeta:

| C:\Documents and Settings\Administrador | \Temp\MessengerCache |
|-----------------------------------------|----------------------|
|-----------------------------------------|----------------------|

| Nombre 🔺                         | Ta    | Tipo                | Fecha de modifi  |
|----------------------------------|-------|---------------------|------------------|
| Sounds 🗸                         |       | Carpeta de archivos | 15/12/2009 3:51  |
| 📾 +t72FMTRoauaCqxZtpzSu3QD0nPM=  | 2 KB  | Archivo             | 19/12/2009 23:09 |
| 📷 2FCXQ3dXEM3yozt78KP6eFzaH2FKA= | 2 KB  | Archivo             | 19/12/2009 21:22 |
| 📾 03fZlFHc5PLcqWD6IcJq36sVjLg=   | 12 KB | Archivo             | 19/12/2009 23:10 |
| 📾 bmdRAvJB3kzvXwEGnreVWMsV3w4=   | 2 KB  | Archivo             | 19/12/2009 21:22 |
| 📾 caBctuv2F0m3ImInV+DqtOybmeJA=  | 20 KB | Archivo             | 19/12/2009 23:09 |
| 📾 cTXloPJRw2Oo6vJKpioBm5dpAmg=   | 11 KB | Archivo             | 19/12/2009 21:22 |
| ErrorResponse.xml                | 3 KB  | Documento XML       | 19/12/2009 21:03 |
| 🖬 f3P+UbIvZLlOCB4bjr930k2+6IE=   | 2 KB  | Archivo             | 19/12/2009 23:09 |
| 🖬 faoBy6c7yGNiDKoixy7gyVMlYkQ=   | 2 KB  | Archivo             | 19/12/2009 23:09 |
| HZwEOFBrLGTu2FX07O2bLsf5J2U8=    | 2 KB  | Archivo             | 19/12/2009 23:09 |
| 📷 IZmKlxCpI5+Dae2z4p0uuixbszc=   | 17 KB | Archivo             | 19/12/2009 21:22 |
| 📷 KjqLcGRPOFXEzwzzpjIDNFIoVs8=   | 23 KB | Archivo             | 19/12/2009 23:11 |
| 📷 Kx+mqaIBtXQvAFVFBjLuh1qV6mU=   | 14 KB | Archivo             | 19/12/2009 23:09 |
| 📾 kYJy06a+jdtoTFQACCHzR2zsAMs=   | 13 KB | Archivo             | 19/12/2009 23:09 |
| 📾 mKXURKmbVcOSzHGReehcyYFP9bk=   | 9 KB  | Archivo             | 19/12/2009 21:22 |
| 📷 mNUNCTZImfMqQTBs9MqqLzy3iEA=   | 21 KB | Archivo             | 19/12/2009 22:25 |
| 📷 no8V2LbXvva6sO+SgNAcRgOwtIc=   | 2 KB  | Archivo             | 19/12/2009 23:09 |
| 📾 OlqPA9efPSVgUP0+wQLPK0i4MYk=   | 20 KB | Archivo             | 19/12/2009 21:05 |
| 📾 OYmsuQYxlRtF4Ea3CrLuyXT1XVg=   | 2 KB  | Archivo             | 19/12/2009 23:09 |
| PPf14mSRIIi3AW2khD89XlbrEQ4=     | 1 KB  | Archivo             | 19/12/2009 21:19 |
| 📷 rqGksW+2F8wfzUh1HZlpBKE2Fam3k= | 6 KB  | Archivo             | 19/12/2009 21:19 |
| 🔤 UZqGVwSl7zIc5syYGmgiq4tGCyw=   | 2 KB  | Archivo             | 19/12/2009 21:22 |
| 🔟 vye5j5XLS7iep8OnLR6O0tdukBU=   | 16 KB | Archivo             | 19/12/2009 23:09 |

Estos archivos no tienen extensión, por tanto se decide abrirlos con un editor hexadecimal para tratar de descifrar el tipo de archivo.

| +t72FMT   | RoauaCqxZtpzSu | 3QD0r | PM= |    |    |    |    |     |    |    |    |    |    |    |    |    |    |                  |
|-----------|----------------|-------|-----|----|----|----|----|-----|----|----|----|----|----|----|----|----|----|------------------|
| istriert] | Offset         | 0     | 1   | 2  | 3  | 4  | 5  | 6   | 7  | 8  | 9  | 10 | 11 | 12 | 13 | 14 | 15 |                  |
| +t72FN    | 00000000       | FF    | D8  | FF | EO | 00 | 10 | 4 A | 46 | 49 | 46 | 00 | 01 | 01 | 01 | 00 | 60 | ÿØÿà JFIF `      |
| H:\Me     | 00000016       | 00    | 60  | 00 | 00 | FF | DB | 00  | 43 | 00 | 10 | 0B | 0C | 0E | 0C | 0A | 10 | `ÿÛ C            |
|           | 00000032       | 0E    | 0D  | 0E | 12 | 11 | 10 | 13  | 18 | 28 | 14 | 18 | 16 | 16 | 18 | 31 | 23 | ( 1#             |
| File Kill | 00000048       | 25    | 1D  | 28 | 3A | 33 | 3D | 3C  | 39 | 33 | 38 | 37 | 40 | 48 | 5C | 4E | 40 | % (:3=<9387@H\N@ |
| ?bytes    | 00000064       | 44    | 57  | 45 | 37 | 38 | 50 | 6D  | 51 | 57 | 5F | 62 | 67 | 68 | 67 | 3E | 4D | DWE78PmOW baha>M |

Haciendo una breve consulta en internet se puede encontrar que la cabecera FF D8 FF E0 corresponde a un archivo JPG, por tanto todos los archivos de esta carpeta son imágenes, ahora solo se les coloca la extensión jpg y ya se puede visualizar las imágenes.

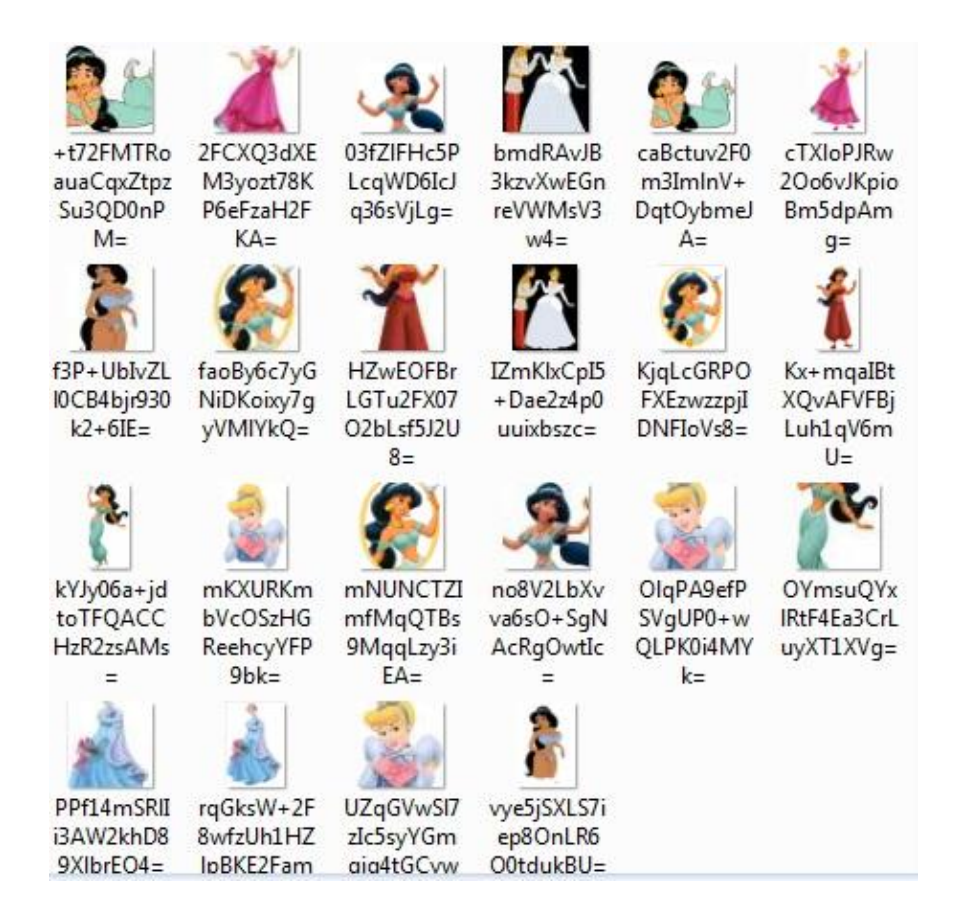

# Búsqueda de URL's

Lo siguiente es hacer un análisis de las páginas de internet en las cuales navegó el sospechoso. Para esto se utilizó la herramienta *"leHistory"* que sirve para ver el historial de Internet Explorer.

| dex.dat file location                             |                                           |                 |        |
|---------------------------------------------------|-------------------------------------------|-----------------|--------|
| C:\Documents and Settings\Administrador\Configura | ación local\Archivos temporales de Interr | et\Content.IE5\ | Browse |
|                                                   |                                           |                 |        |

| E History Manager 1.0                                                            |                     |
|----------------------------------------------------------------------------------|---------------------|
| File Edit View Help                                                              |                     |
| Address Bar Cookies URLs History Index.dat Au                                    | utoComplete         |
| URL                                                                              | Last Modified       |
| 💊 https://ieonline.microsoft.com/favicon.ico                                     | 19/12/2009 19:55:10 |
| 🔍 http://www.microsoft.com/spain/windows/Framework/Controls/Windows              | 19/12/2009 19:55:13 |
| 💫 http://www.google.es/images/nav_logo7.png                                      | 19/12/2009 19:55:30 |
| 💫 http://www.google.com.co/images/dl_btn_left.gif                                | 19/12/2009 21:08:44 |
| 💫 http://col.stb.s-msn.com/i/1E/592BCB98B8663F21E28E5BAC21232.png                | 19/12/2009 22:15:27 |
| 💫 http://www.gowindowslive.com/Messenger/Wave3MessengerHighlights                | 15/12/2009 3:51:40  |
| 💫 http://www.gowindowslive.com/Messenger/Wave3MessengerHighlights                | 15/12/2009 3:51:43  |
| 💫 http://img1.catalog.video.msn.com/image.aspx?uuid=5bb78ff8-2e35-4bb            | 19/12/2009 0:37:52  |
| 💫 http://www.microsoft.com/spain/windows/Framework/js/core.js                    | 19/12/2009 19:55:07 |
| ktp://www.fondosgratis.com.mx/archivos/items/th_1173403443_alienw                | 19/12/2009 23:22:08 |
| $ ightarrow$ http://images.google.com.co/intl/es_co/images/logos/images_logo.gif | 19/12/2009 21:08:54 |
| 💫 http://s2.imgsrc.ru/r/ranma/3/15232753VYS.jpg                                  | 19/12/2009 21:26:59 |
| 💫 http://img3.catalog.video.msn.com/image.aspx?uuid=e3510626-27f6-480            | 15/12/2009 9:32:03  |
| 💫 http://www.bing.com/partner/primedns.gif                                       | 19/12/2009 1:11:00  |
| 💫 http://db2.stc.s-msn.com/br/hp/v12/es-es/css/i/media_icon_msgboard             | 19/12/2009 1:11:15  |
| 💫 http://db2.stc.s-msn.com/br/hp/v12/es-es/css/i/rss.gif                         | 19/12/2009 1:11:15  |
| 💫 http://pagead2.googlesyndication.com/pagead/js/graphics.js                     | 19/12/2009 19:55:37 |
| 💫 http://www.fondosgratis.com.mx/archivos/items/th_1177455704_firefox1           | 19/12/2009 23:22:08 |
| 💫 http://googleads.g.doubleclick.net/pagead/ads?client=ca-pub-49588056           | 19/12/2009 19:56:47 |
| 💫 res://ieframe.dll/noaddon.png                                                  | 19/12/2009 19:54:34 |
| 💫 http://fpdownload2.macromedia.com/get/shockwave/cabs/flash/swflas              | 19/12/2009 21:04:00 |
| http://ads1.msads.net/ads/94160/0000094160_000000000000006926                    | 19/12/2009 21:05:22 |
| ktp://i201.photobucket.com/albums/aa270/pbozzolo/beta-verde-azul2                | 19/12/2009 21:07:01 |
| 💫 http://images.google.com.co/images/nav_logo7.png                               | 19/12/2009 21:08:54 |
| A http://s3.imgsrc.ru/s/scarface123/1/16307291kFd.jpg?1261276595                 | 19/12/2009 21:35:14 |
| 💫 http://col.stb.s-msn.com/i/D7/50E594E19ED8C6BB1AF379CB0F059.gif                | 19/12/2009 22:15:30 |

La información que saca el programa es abundante, por eso es necesario hacer un análisis y en base a la experiencia definir cuáles serían las direcciones de mayor interés, en este caso se detallan las siguientes:

- http://mp3.hhgroups.com/Material/Maquetas/559/09.%20Porta%20-%20las%20ninyas%20de%20hoy%20en%20dia%20todas%20son %20unas...%20-%20www.HHGroups.com.mp3
- http://www.google.com.co/search?hl=es&q=high+school+musical+s exo&meta=&aq=f&oq=
- 3. http://politolia.wordpress.com/2007/09/06/escandalo-en-highschool-musical-por-fotos-desnuda-de-vanessa-hudgens
- 4. http://imgsrc.ru/main/login.php
- 5. http://imgsrc.ru/main/user.php?user=scarface123
- http://imgsrc.ru/main/join2.php?email=scarface1fisica@hotmail.com
   &login=scarface123&finally=yeah

# Análisis de cada URL

La primera dirección apunta al dominio "*hhgroups.com*", y se puede evidenciar que hizo una búsqueda con el texto "*Porta-las ninyas de hoy en dia todas son unas*", nuevamente haciendo una búsqueda rápida en internet, se encuentra que se trata de una canción del grupo Porta y que habla sobre las adolescentes de hoy y cuya letra se podría catalogar como ofensiva.

El segundo enlace hace una búsqueda en Google con el texto *"highschool musical sexo"*, esta búsqueda lleva directamente a la tercera dirección, que es el primer resultado de la búsqueda.

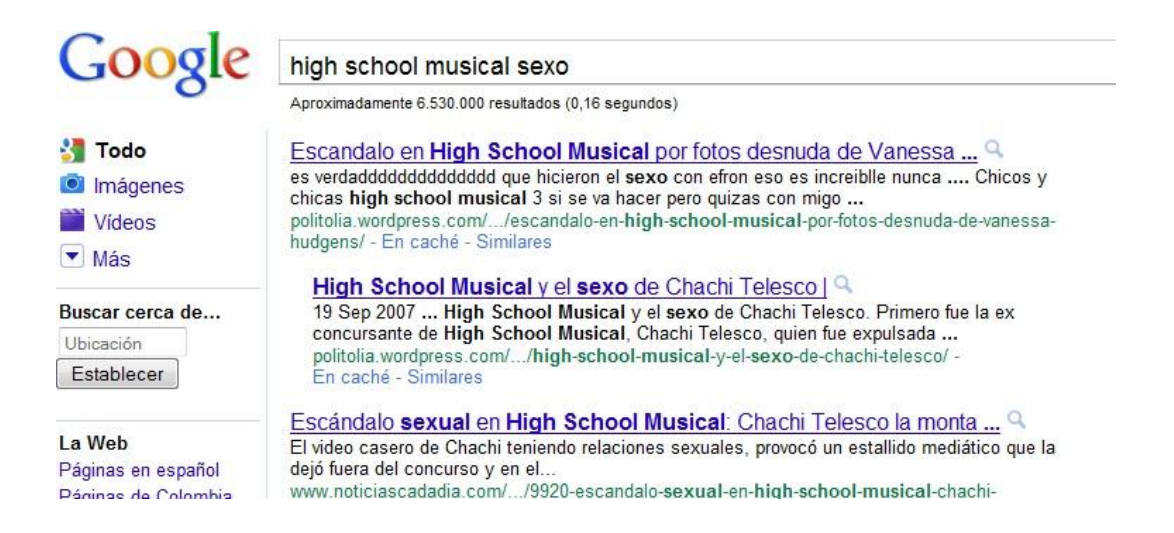

Escandalo en High School Musical por fotos desnuda de Vanessa Hudgens

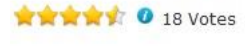

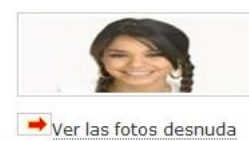

Un nuevo escándalo de ribetes sexuales sacude a la franquicia High School Musical: luego de que una participante de la selección para la versión argentina del telefilme fuera separada del casting por la aparición de un video porno suyo en Internet, ahora corre el rumor de que muy pronto se conocerían en todo el mundo unas fotos que Vanessa Hudgens se habría sacado para su novio Zac Efron en las que aparece sin ropa.

Según informa el periódico sensacionalista estadounidense Nacional Enquirer, las imágenes muestran a "Gabrielle" autorretratándose con su teléfono celular frente a un espejo, solo ataviada con una cadena de oro alrededor de su cintura. Se suponía que sólo su novio y compañero de trabajo Zac las vería, pero al parecer cayeron en manos de una

Las tres últimas direcciones al parecer son importantes porque se refieren al mismo dominio y solicitan usuario y password.

## http://imgsrc.ru/main/login.php

| 🔇 💽 - C 🗙 🍙 🛐 🚺 http://in                                                                                                 | ngsrc.ru/main/login.php 🏠 🚽 🚱 Google 🗸                                                                                                    |
|----------------------------------------------------------------------------------------------------|----------------------------------------------------------------------------------------------------|
| 🔊 Más visitados わ Comenzar a usar Firefox <u> </u> Últir                                                                  | nas noticias                                                                                                    |
| iMGSRC.RU Free photo hosting!                                                                                             |                                                                                                    |
| iMGSRC.RU                                                                                                    | login, upload your<br>photos!                                                                                                    |
|                                                                                                    | join free   search   more<br>users   FAQ   <b>русский</b>                                                                                                    |
| Members login:                                                                                                    | Not yet a member?                                                                                                    |
| Username:<br>Password:<br>login register now FREE                                                                         | Be a part of the 274000 users community - join iMGSRC.RU<br>FREE right here, right now! It only takes a minute and requires a<br>single working email - no registration ever was so easy. Register<br>now to access all the fun stuff, simply fill form below.                         |
| <ul> <li>Cookies must be enabled.</li> <li>Password is CaSeSeNsItIvE.</li> <li>More help available in our FAQ.</li> </ul> | email:                                                                                                    |
| Forgotten your password? Username or e-mail: remind me a password                                                         | email, because in case this email account is overloaded, blocked or<br>is in any other way inaccessible by our mailer (eg. because of<br>faulty spam protection), you will not be able to get your<br>password to work with the iMGSRC.RU. We will not spam you<br>so have no worries. |
|                                                                                                    | Attention AOL users: AOL treats any iMGSRC.RU emails as spam, thus preventing you from receiving them.                                                                                                    |
|                                                                                                    | Login:                                                                                                    |
|                                                                                                    | Choose your username (login). Please use only english letters and numbers, from 4 to 16 characters.                                                                                                    |
|                                                                                                    | Check input and continue                                                                                                    |

Como se comentó antes en esta página es necesario ingresar con un password y además de eso es una página rusa y por la fama de estos

enlaces rusos es casi seguro que este dominio acepte imágenes relacionadas con la pornografía.

http://imgsrc.ru/main/user.php?user=scarface123, esta dirección conduce al directorio del usuario scarface123, el cual es el posible sospechoso, por el momento se puede evidenciar que tiene 2 álbumes, uno denominado "*Princesa*" y el siguiente "*Otra pendeja*".

| 🔇 💽 🗸 🟠 🥘 🦲 http://imgsrc.ru/main/user.php?user=scarface12 🗟 🏫 🕤 🔀 Google 💦                                                               |                                        |                                   |                              |                       |                                                            |  |  |  |  |  |  |
|----------------------------------------------------------------------------------------------------|----------------------------------------|-----------------------------------|------------------------------|-----------------------|------------------------------------------------------------|--|--|--|--|--|--|
| 🧕 Más visitados 🀢 Comenzar a usar Firefox 🔜 Últimas notici                                                                                | as                                     |                                   |                              |                       |                                                            |  |  |  |  |  |  |
| iMGSRC.RU albums of SCARFACE123 +                                                                                                    |                                        |                                   |                              |                       |                                                            |  |  |  |  |  |  |
| iMGSRC.RU Albums of                                                                                                    | iMGSRC.RU Albums of login, upload your |                                   |                              |                       |                                                            |  |  |  |  |  |  |
| SCARFACE123                                                                                                    |                                        |                                   |                              |                       | photos!                                                    |  |  |  |  |  |  |
|                                                                                                    |                                        |                                   |                              | r                     | join free   search   more<br>users   FAQ   <b>русский</b>  |  |  |  |  |  |  |
| Email: hidden, contact via<br>Registered on: 2009-12-20                                                                                   | comme                                  | nts                               |                              |                       |                                                            |  |  |  |  |  |  |
|                                                                                                    |                                        |                                   |                              |                       |                                                            |  |  |  |  |  |  |
| Albums of scarface123 (2) 🔊 🖸 SHARE :                                                                                                    |                                        |                                   |                              |                       |                                                            |  |  |  |  |  |  |
| Albums of scarface123 (2) 🔊 🖸 SHARE :<br>name 🛦 🔻 (show album previews)                                                                   | photos                                 | in section 🔺 🔻                    | pageviews*                   | comm                  | modified 🔺 🔻                                               |  |  |  |  |  |  |
| Albums of scarface123 (2) SHARE :<br>name A V (show album previews)<br>Princesa (password protected)                                      | photos<br>4                            | in section ▲ ▼<br>nudity          | pageviews*<br>5+138          | comm<br>0             | modified ▲ ▼<br>2009-12-20 05:36:35                        |  |  |  |  |  |  |
| Albums of scarface123 (2) SHARE :<br>name ▲ ▼ (show album previews)<br>Princesa (password protected)<br>Otra Pendeja (password protected) | photos<br>4<br>5                       | in section ▲▼<br>nudity<br>nudity | pageviews*<br>5+138<br>2+142 | <u>comm</u><br>0<br>0 | modified ▲ ▼<br>2009-12-20 05:36:35<br>2009-12-20 07:39:41 |  |  |  |  |  |  |

Y el último conduce al registro del sospechoso como usuario scarface123.

| 🔇 🖂 C 🗙 🏠 🥘 🦳 http://imgsrc.ru/main/join.php?ema                                                                                                    | ail=scarface1fisic 🏠 📲 🎖 Google 🛛 🧳                                                                 |
|----------------------------------------------------------------------------------------------------|----------------------------------------------------------------------------------------------------|
| 🖉 Más visitados 🌮 Comenzar a usar Firefox 🔊 Últimas noticias                                                                                                    |                                                                                                    |
| iMGSRC.RU Host your photos in no ti +                                                                                                    |                                                                                                    |
| iMGSRC.RU Host your photos in no                                                                                                    | login, upload your                                                                                  |
| time!                                                                                                    | photos!                                                                                             |
| Welcome to fast and completely FREE web photo hosting                                                                                                    | join free   search   more<br>users   FAQ   <b>русский</b>                                           |
| iMGSRC.RU registration, step 1                                                                                                    |                                                                                                    |
| storage for your pictures, will be allowed to com<br>registered and also will have all the fun of <u>free phot</u><br>email:                                                                                                    | in get an <u>unimited</u> hosting<br>imunicate with users already<br>osharing.                      |
| This is <u>required</u> to be a valid email - iMGSRC.RU will send you a new password to login                                                                                                    | 1 and post your photos.                                                                             |
| email: scaface fisica@hotmail. this email is already used on iMGSRC.RU. Only 1 a                                                                                                    | account per email.                                                                                  |
| Please use a nice valid email, because in case this email account is overloaded, blocked or<br>because of faulty spam protection), you will not be able to get your password to work w<br>Attention AOL users: AOL treats any iMGSRC.RU emails as spam, thus preventing y | is in any other way inaccessible by our mailer (eg.<br>rith the service.<br>ou from receiving them. |
| Choose your username (login):                                                                                                    |                                                                                                    |
| Login name should be at least 4 characters long. Use <u>only</u> letters and numbers.                                                                                                    |                                                                                                    |
| Login: scafface123                                                                                                    |                                                                                                    |

Este último enlace es interesante porque nos brinda los siguientes datos:

- E-mail: scarface1fisica@hotmail.com
- Usuario: scarface123
- Fecha: 19/12/2009 21:27:56

Existen rastros de que estas carpetas tienen contenido pedófilo

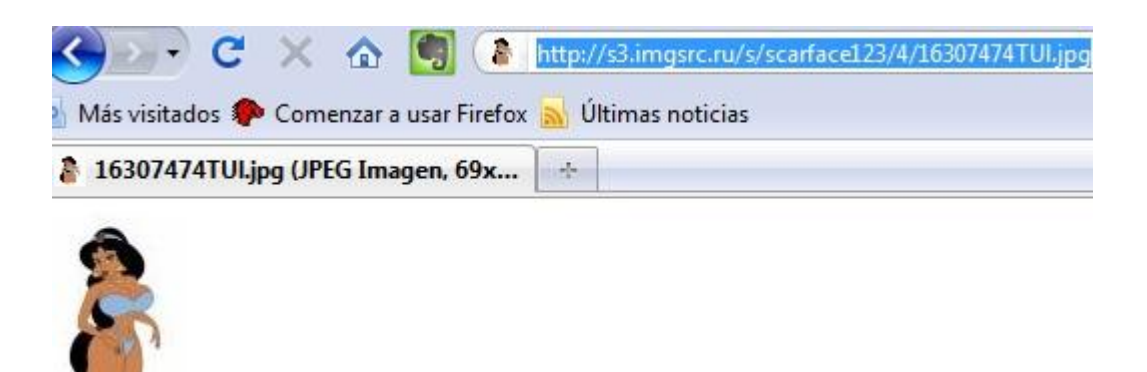

Cuando se trata de ingresar a uno de los álbumes pide contraseña pero muestra un mensaje de bienvenida interesante.

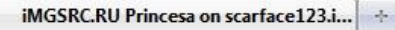

**iMGSRC.RU** Princesa

# login, upload your photos!

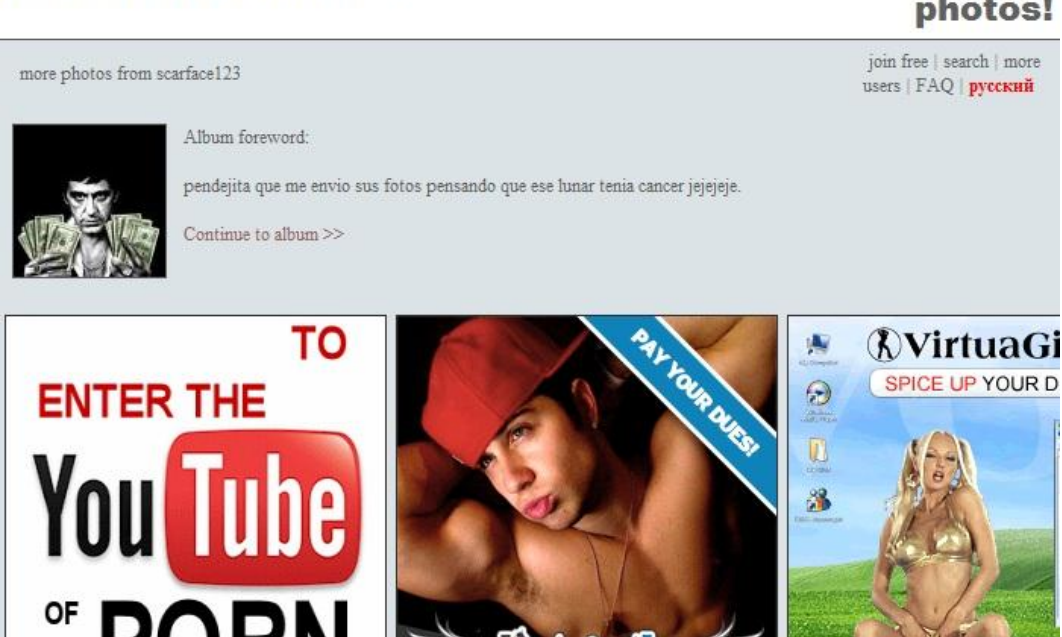

*"pendejita que me envió sus fotos pensando que ese lunar tenia cancerjejejeje.";* también se puede verificar que el hosting ruso si permite contenido pornográfico.

Si nuevamente revisamos el historial de la URL se puede encontrar que imágenes fueron las que se subieron presumiblemente a este hosting ruso.

| 💱 IE History Manager 1.0                                                                                                    |
|----------------------------------------------------------------------------------------------------|
| File Edit View Help                                                                                                    |
| Address Bar         Cookies         URLs History         Index.dat         AutoComplete         Befresh                                                                                                    |
| URLjü                                                                                                    |
| about:Home<br>file:///C:/Documents%20and%20Settings/Administrador/Mis%20documentos/Mi%20m%FAsica/La%20verdad.mp3<br>file:///C:/Documents%20and%20Settings/Administrador/Mis%20documentos/Mis%20im%E1genes/lunar.jpg<br>file:///C:/Documents%20and%20Settings/Administrador/Mis%20documentos/Mis%20im%E1genes/lunar.jpg<br>file:///C:/Documents%20and%20Settings/Administrador/Mis%20documentos/Mis%20im%E1genes/pijamada1.jpg<br>file:///C:/Documents%20and%20Settings/Administrador/Mis%20documentos/Mis%20im%E1genes/pijamada2.gif<br>file:///C:/Documents%20and%20Settings/Administrador/Mis%20documentos/Mis%20im%E1genes/pijamada3.jpg<br>file:///C:/Documents%20and%20Settings/Administrador/Mis%20documentos/Mis%20im%E1genes/pijamada3.jpg<br>file:///C:/Documents%20and%20Settings/Administrador/Mis%20documentos/Mis%20im%E1genes/Scafface.jpg<br>file:///C:/Documents%20and%20Settings/Administrador/Mis%20documentos/Mis%20im%E1genes/Scafface.jpg<br>file:///C:/Documents%20and%20Settings/Administrador/Mis%20documentos/Mis%20im%E1genes/sexy%20[1].jpg<br>file:///C:/Documents%20and%20Settings/Administrador/Mis%20documentos/Mis%20im%E1genes/sexy%20[2].jpg<br>file:///C:/Documents%20and%20Settings/Administrador/Mis%20documentos/Mis%20im%E1genes/sexy%20[3].jpg<br>file:///C:/Documents%20and%20Settings/Administrador/Mis%20documentos/Mis%20im%E1genes/sexy%20[4].jpg<br>file:///C:/Documents%20and%20Settings/Administrador/Mis%20documentos/Mis%20im%E1genes/sexy%20[4].jpg<br>file:///C:/Documents%20and%20Settings/Administrador/Mis%20documentos/Mis%20im%E1genes/sexy%20[6].jpg<br>file:///C:/Documents%20and%20Settings/Administrador/Mis%20documentos/Mis%20im%E1genes/sexy%20[6].jpg<br>file:///C:/Documents%20and%20Settings/Administrador/Mis%20documentos/Mis%20im%E1genes/sexy%20[6].jpg<br>file:///C:/Documents%20and%20Settings/Administrador/Mis%20documentos/Mis%20im%E1genes/sexy%20[6].jpg<br>file:///C:/Documents%20and%20Settings/Administrador/Mis%20documentos/Mis%20im%E1genes/sexy%20[6].jpg<br>file:///C:/Documents%20and%20Settings/Administrador/Mis%20documentos/Mis%20im%E1genes/sexy%20[6].jpg<br>file:///C:/Doc |
| http://mp3.hhgroups.com/Material/Maquetas/1524/08. Porta - Las ninas unas guarras pero los tios unos cerdos [con May] - ww<br>http://mp3.hhgroups.com/Material/Maquetas/559/09. Porta - las ninyas de hoy en dia todas son unas www.HHGroups.com                                                                                                    |

La imagen que más llama la atención es lunar.jpg, esto porque está relacionado con el mensaje que se encontró en el ingreso a uno de los álbumes.

Siguiendo con el análisis de las direcciones encontradas, se encuentra una página muy interesante que muestra el mensaje mencionado anteriormente y también nos muestra un password, que puede ser el que se utiliza para entrar a los álbumes.

|         | 🗢 🙋 C:\Do      | ocuments and   | Settings\Adminis | strador\Configuració | ón local\Arct 💌 😏 🗙 🧯 |
|---------|----------------|----------------|------------------|----------------------|-----------------------|
| Archivo | Edición Ver    | Favoritos      | Herramientas     | Ayuda                |                       |
| 🔆 Favor | ritos 🛛 🝰 🏉    | Sitios sugerio | los 🔹 🙋 Galeri   | ia de Web Slice 🝷    |                       |
| 🤏 iMGSI | RC.RU Princesa | on .iMGSRC.R   | U                |                      | 🏠 • 🗟 • 🖻             |

# Информация об альбоме:

| Name:                     | Princesa                                                                            |
|---------------------------|-------------------------------------------------------------------------------------|
| Password:                 | scarface                                                                            |
| Comments:                 | only allow iMGSRC.RU registered users with photos to                                |
| In section:               | nudity                                                                              |
| Preword<br>(description): | pendejita que me envio sus fotos<br>pensando que ese lunar tenia cancer<br>jejejeje |
| Comma separated<br>tags:  |                                                                                     |
| Download whole<br>album:  | Only available for albums with 12+ photos.                                          |
|                           | Save album information                                                              |

Probamos si es la clave correcta e ingresamos a los álbumes, en efecto es la clave correcta pero no se encuentra ninguna foto que contenga contenido pedófilo.

# iMGSRC.RU Otra Pendeja

login, upl

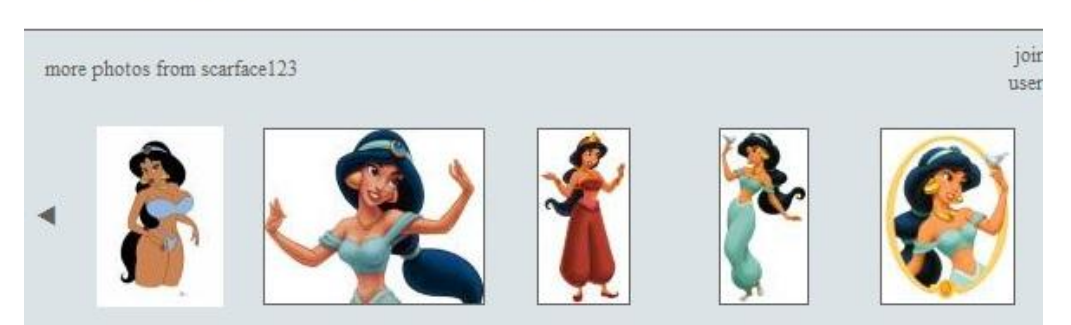

# iMGSRC.RU Princesa

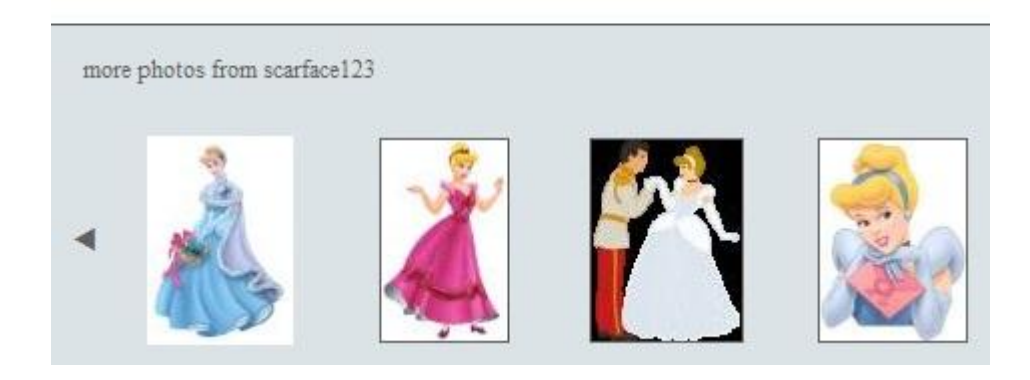

Pero si se puede advertir que en este sitio o en estos álbumes existieron fotos que fueron eliminadas.

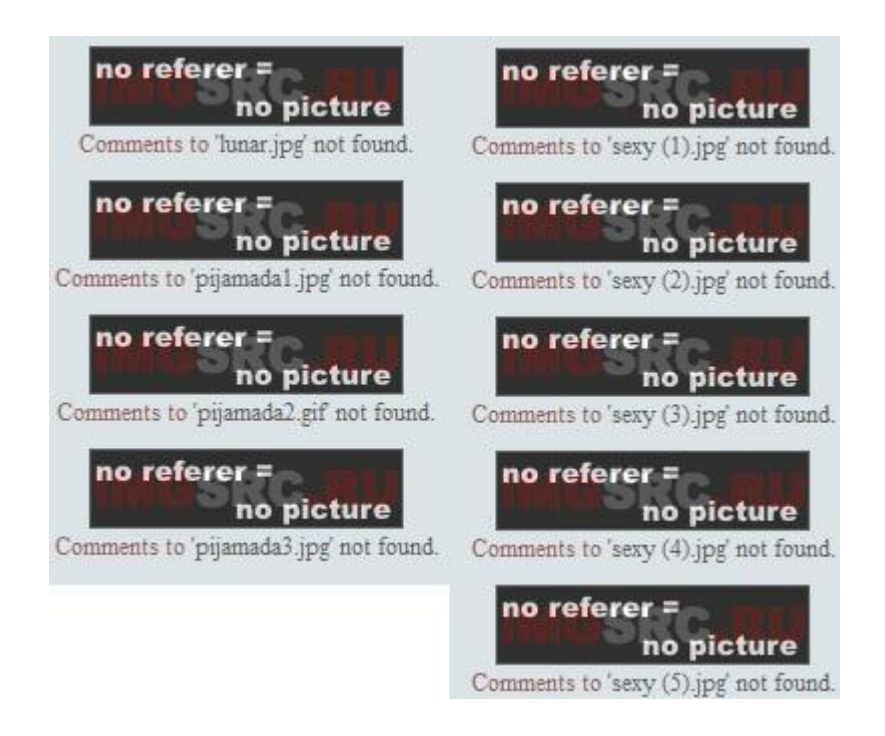

También se puede encontrar rastros de acceso a Hotmail, se aprecia que tiene asignado un contacto denominado "precios.natalia@hotmail.com", se puede apreciar que este correo está dentro del grupo "Me encanta High School Musical".

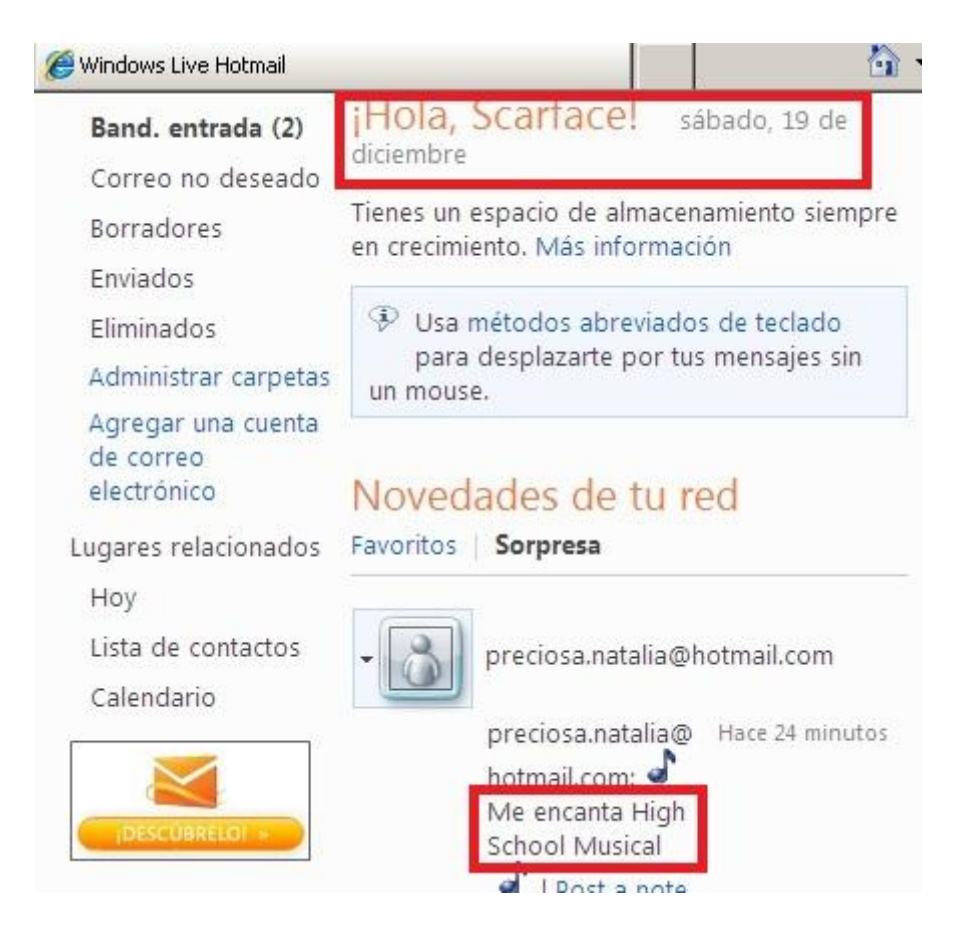

También se obtienen datos importantes que pueden servir como usuarios y contraseñas.

| scartace1fisica@hotm                                                                                                    |                                                                                                    |
|----------------------------------------------------------------------------------------------------|----------------------------------------------------------------------------------------------------|
| Band. entrada (1)                                                                                                    | Responder Responder a todos Reenviar   🎩 🏠                                                                                                    |
| Correo no deseado<br>Borradores<br>Enviados<br>Eliminados<br>Administrar carpetas<br>Agregar una cuenta<br>de correo<br>electrónico | iMGSRC.RU registration<br>De: iMGSRC.RU (admin@iMGSRC.RU)<br>Es posible que no conozcas a este remitente.<br>Marcar como seguro   Marcar como correo no deseado<br>Enviado: sábado, 19 de diciembre de 2009 09:30:02 p.m.<br>Para: scarface123 (scarface1fisica@hotmail.com) |
| Lugares relacionados<br>Hoy<br>Lista de contactos                                                                                   | iMGSRC.RU registration data:<br>login: scarface123<br>password: J9FVB779                                                                                                    |

### Historial de mensajería instantánea

En esta parte se pretende hacer una búsqueda sobre los historiales de Messenger, para esto primero se revisará la carpeta donde este software acostumbra guardar los logs, "C:\Documents and Settings\Administrador\Configuración local\Datos de programa\Microsoft\Messenger", en esta ruta se encuentra la cuenta de Hotmail del sospechoso pero no se encuentra ningún log de conversaciones.

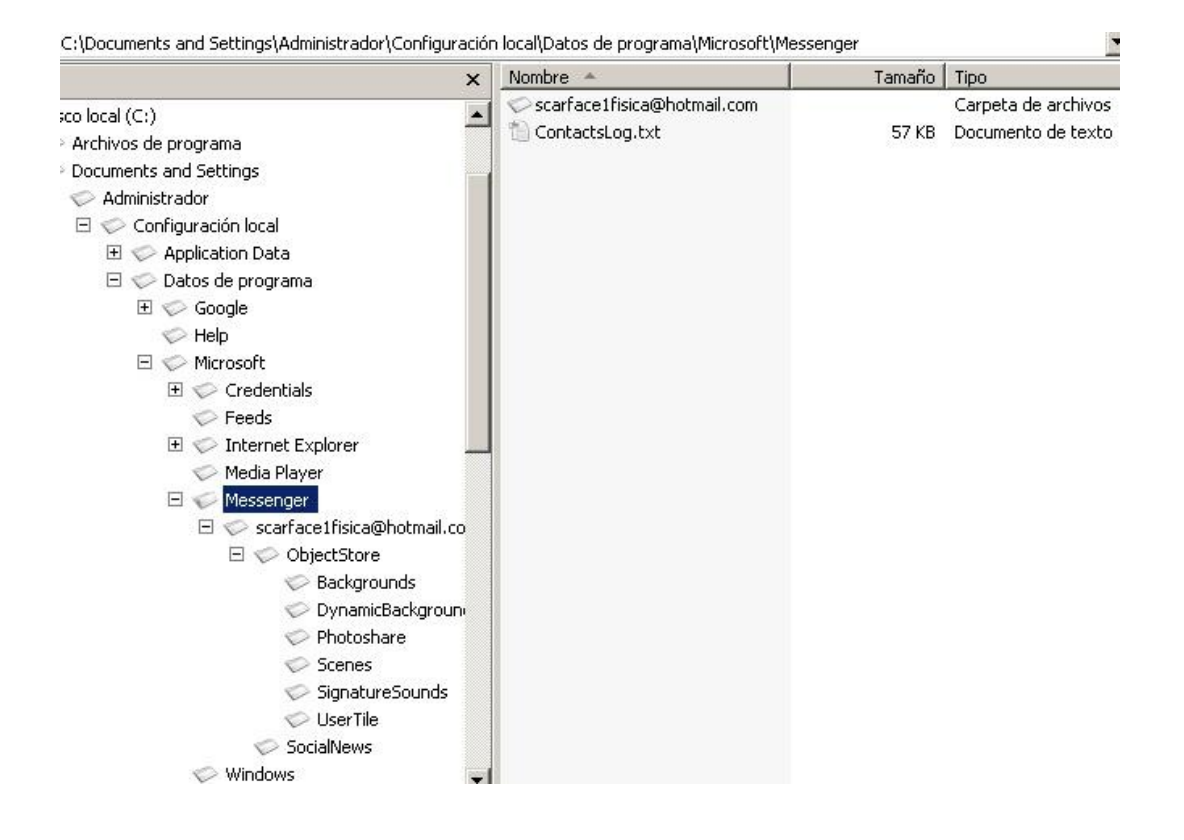

Revisando con más detenimiento en el disco duro se puede encontrar dos conversaciones, una con "*Camila*" y otra con "*Natalia*", a *Camila* la amenazan y le piden que envíe unas fotos y que ponga una cámara web, y a *Natalia* con la excusa de que pudiera tener una enfermedad le piden unas fotos para poder valorarla.

36

Cursor pos = 446281768; clus = 108955; log sec = 871644

Cursor pos = 446277879; clus = 108954; log sec = 871636

0446281760 0000; ">pues en esta foto no aparece muy bien el lunar</Text></Message><Message 0446281840 Date="19/12/2009" Time="21:20:44" DateTime="2009-12-20T02:20:44.4422" SessionID= 0446281920 "2"><From><User FriendlyName="Scarface"/></From><To><User FriendlyName="Natalia" 0446282000 /></To><Text Style="font-family:Segoe UI; color:#000000; ">no puedo ver el conto 0446282080 | rno</Text></Message><Message Date="19/12/2009" Time="21:20:52" DateTime="2009-12 0446282160 -20T02:20:52.833Z" SessionID="2"><From><User FriendlyName="Scarface"/></From><To

0446277840 | font-family:Segoe UI; color:#000000; ">pueden ser peligroso</Text></Message><Mes 0446277920 | sage Date="19/12/2009" Time="21:16:08" DateTime="2009-12-20T02:16:08.8952" Sessi 0446278000 onID="2"><From><User FriendlyName="Scarface"/></From><To><User FriendlyName="Nat 0446278080 alia"/></To><Text Style="font-family:Segoe UI; color:#000000; ">podria ser cance 0446278160 r</Text></Message><Message Date="19/12/2009" Time="21:16:15" DateTime="2009-12-2" 0446278240 0T02:16:15.3332" SessionID="2"><From><User FriendlyName="Natalia"/></From><To><U 0446278320 ser FriendlyName="Scarface"/></To><Text Style="font-family:Segoe UI; color:#0000 0446278400 00; ">SI?????</Text></Message><Message Date="19/12/2009" Time="21:16:22" DateTim 0446278480 e="2009-12-20T02:16:22.833Z" SessionID="2"><From><User FriendlyName="Natalia"/>< 0446278560 /From><To><User FriendlyName="Scarface"/></To><Text Style="font-family:Segoe UI; 0446278640 color:#000000; ">que miedo</Text></Message><Message Date="19/12/2009" Time="21: 0446278720 16:29" DateTime="2009-12-20T02:16:29.8642" SessionID="2"><</pre>From><User FriendlyNam 0446278800 | e="Natalia"/></From><To><User FriendlyName="Scarface"/></To><Text Style="font-fa 0446278880 mily:Segoe UI; color:#000000; ">: (</Text></Message><Message Date="19/12/2009" Ti 0446278960 me="21:16:49" DateTime="2009-12-20T02:16:49.7392" SessionID="2"><From><User Frie 0446279040 ndlyName="Scarface"/></From><To><User FriendlyName="Natalia"/></To><Text Style=" 0446279120 font-family:Segoe UI; color:#000000; ">si, un tipo de cancer de piel, que da por 0446279200 | la exposicion a los rayos del sol</Text></Message><Message Date="19/12/2009" Ti 0446279280 me="21:17:04" DateTime="2009-12-20T02:17:04.348Z" SessionID="2"><From><User Frie 0446279360 ndlyName="Scarface"/></From><To><User FriendlyName="Natalia"/></To><Text Style="

#### Cursor pos = 1651911284; clus = 403298; log sec = 3226389

1651909920 o· ·p·a·r·a· ·q·u·e· ·s·e·p·a·s· ·q·u·i·e·n· ·s·o·y···C·a·m·i·l·a· ·d·i·c·e·:··· 1651910000 üÿQ·U·I·E·N· ·L·E· ·D·I·O· ·E·S·A· ·F·O·T·O·!·!·!···üÿe·s·o· ·e·s· ·p·r·i·v·a·d· 1651910080 o···üÿd·e· ·u·n·a· ·p·i·j·a·m·a·d·a· ·e·n· ·l·a· ·c·a·s·a· ·d·e· ·m·i· ·a·m·i·g· 1651910160 a···üÿ!·!·!·!·!·!·!·!·!·!·!·!·!·!·!·!·····D·I·G·A·M·E· ·Y·A·!·!·!·!·!·!·!·!·!·!·!·!·!·!·!·! 1651910320 p.u.e.s. .q.u.e. .e.r.a. .u.n. .e.s.t.u.p.i.d.o.?...C.a.m.i.l.a. .d.i.c.e.:...üÿ 1651910480 e-r-e-s- -q-u-e- -l-e- -e-n-v-i-e- -e-s-a- -f-o-t-o- -a- -t-o-d-o-s- -t-u-s- -c-1651910560 o·n·t·a·c·t·o·s· ·e·n· ·e·l· ·m·e·s·s·e·n·g·e·r· ·y· ·f·a·c·e·b·o·o·k· ·e·s· ·m· 1651910640 e-j-o-r- -q-u-e- -s-e-a- -M-U-Y- -A-M-I-G-A-B-L-E---C-a-m-i-l-a- -d-i-c-e-:---üÿ 1651910800 a•n•d•a•r•l•e• •e•s•a• •f•o•t•o• •a• •N•A•D•I•E•!•!•!•!••üÿN•A•D•I•E•!•!•!• 1651910880 c.a.r.f.a.c.e. .d.i.c.e.:...üÿp.o.r. .q.u.e. .t.e. .q.u.e.d.a.s. .c.a.l.l.a.d.a. 1651910960 ···C·a·m·i·l·a· ·d·i·c·e·:···ūÿy·a· ·v·a·s· ·a· ·v·e·r·,· ·e·s·t·o·y· ·h·a·c·i·e· 1651911040 n.d.o. .t.o.d.o. .p.a.r.a. .q.u.e. .t.e. .m.e.t.a.n. .a. .l.a. .c.a.r.c.e.l.!.!. 1651911120 /·····S·c·a·r·f·a·c·e· ·d·i·c·e·:···üÿj·a·j·a·j·a·j·a·j·a··üÿn·a·d·i·e· ·m·e· · 1651911200 c.o.n.o.c.e...üÿn.i.s.i.q.u.i.e.r.a. .U.s.t.e.d...C.a.m.i.l.a. .d.i.c.e.:...üÿy. 1651911360 :····üÿs·a·b·e·s· ·q·u·i·e·n· ·e·s· ·c·a·m·i·l·o·2·3·2·0·h·o·t·m·a·i·l·.·c·o·m·?·

| 1883631600      | ϔάὄϔϔϤὄϔϔϤὄϔϔϤϔ;· \a·s·i···üϔe·s· ·m·a·s· ·y·o· ·t·e·n·g·o· ·a·l·g·u·n·a·s·,· ·                                                                                                    |
|-----------------|----------------------------------------------------------------------------------------------------|
| 1883631680      | p.a.r.a.+.L.e.r.x.b.(üb.i.e.ne.lc.u.e.r.p.oN.a.t.a.l.i.ad.i.T.T.:                                                                                                    |
| 1883631760      | x.b. (ub-p.o.rq.u.ea.v.e.c.e.su.n.an.oa.l.c.a.n.s.aav.e.r.s.                                                                                                    |
| 1883631840      | e· ·t·o·d·a···üÿm·e· ·h·a· ·p·a·s·a·d·o···üÿt·a·m·b·i·e·n· ·t·e·n·g·o· ·a·l·g·u·                                                                                                    |
| 1883631920      | n·a·s· ·f·o·t·o·s· ·üÿ··üÿd·e· ·u·n·a· ·p·i·j·a·m·a·d·a· ·c·o·n· ·m·i·s· ·a·m·i·                                                                                                    |
| 1883632000      | g.a.sS.c.a.r.f.a.c.ed.i.c.e.:üÿq.u.eb.i.e.n., .yt.ee.n.c.o.n.                                                                                                    |
| 1883632080      | t·r·a·s·t·e· ·a·l·g·o· ·r·a·r·o·?···N·a·t·a·l·i·a· ·d·i·c·e·:···üÿs·i·,· ·m·e· ·                                                                                                    |
| 1883632160      | e·n·c·o·n·t·r·e· ·u·n· ·l·u·n·a·r· ·n·e·g·r·o· ·e·n· ·l·a· ·e·s·p·a·l·d·a···üÿq·                                                                                                    |
| 1883632240      | u·e· ·n·o· ·s·a·b·i·a· ·q·u·e· ·t·e·n·i·a···S·c·a·r·f·a·c·e· ·d·i·c·e·:···üÿc·u·                                                                                                    |
| 1883632320      | i.d.a.d.oc.o.ne.s.o.sl.u.n.a.r.e.süÿp.u.e.d.e.ns.e.rp.e.l.i.g.                                                                                                    |
| 1883632400      | r.o.s.oüÿp.o.d.r.i.as.e.rc.a.n.c.e.rN.a.t.a.l.i.ad.i.c.e.:üÿs.                                                                                                    |
| 1883632480      | I.?.?.?.?.?                                                                                                    |
| 1883632560      | ·u·n· ·t·i·p·o· ·d·e· ·c·a·n·c·e·r· ·d·e· ·p·i·e·l·, ·q·u·e· ·d·a· ·p·o·r· ·l·                                                                                                    |
| 1883632640      | $a\cdot \cdot e\cdot x\cdot p\cdot o\cdot s\cdot i\cdot c\cdot i\cdot o\cdot n\cdot \cdot \cdot a\cdot \cdot l\cdot o\cdot s\cdot \cdot r\cdot a\cdot y\cdot o\cdot s\cdot \cdot d\cdot e\cdot l\cdot \cdot s\cdot o\cdot l\cdot \cdot \cdot \ddot{u}\ddot{y}p\cdot e\cdot r\cdot o\cdot \cdot n\cdot$                                                                                                    |
| 1883632720      | $\circ \cdot \cdot t \circ \cdot d \cdot \circ \cdot s \cdot \cdot 1 \cdot \circ \cdot s \cdot \cdot 1 \cdot u \cdot n \cdot a \cdot r \cdot e \cdot s \cdot \cdot s \cdot \circ \cdot n \cdot \cdot p \cdot e \cdot 1 \cdot i \cdot g \cdot r \cdot \circ \cdot s \cdot \circ \cdot s \cdot \cdot \cdot N \cdot a \cdot t \cdot a \cdot 1 \cdot u \cdot n \cdot a \cdot r \cdot e \cdot s \cdot \cdot s \cdot \circ \cdot n \cdot a \cdot t \cdot a \cdot 1 \cdot u \cdot n \cdot a \cdot r \cdot e \cdot s \cdot \cdot s \cdot \circ \cdot n \cdot a \cdot r \cdot a \cdot 1 \cdot u \cdot n \cdot a \cdot r \cdot e \cdot s \cdot \cdot s \cdot \circ \cdot n \cdot a \cdot r \cdot a \cdot 1 \cdot u \cdot n \cdot a \cdot r \cdot e \cdot s \cdot \cdot s \cdot \circ \cdot n \cdot a \cdot r \cdot a \cdot 1 \cdot u \cdot n \cdot a \cdot r \cdot e \cdot s \cdot \cdot s \cdot o \cdot n \cdot a \cdot r \cdot a \cdot 1 \cdot u \cdot n \cdot a \cdot r \cdot e \cdot s \cdot \cdot s \cdot \circ \cdot n \cdot a \cdot r \cdot a \cdot 1 \cdot u \cdot n \cdot a \cdot r \cdot e \cdot s \cdot \cdot n \cdot a \cdot r \cdot a \cdot 1 \cdot u \cdot n \cdot a \cdot r \cdot a \cdot 1 \cdot u \cdot n \cdot a \cdot n \cdot a \cdot r \cdot a \cdot 1 \cdot u \cdot n \cdot a \cdot n \cdot a \cdot n \cdot n$ |
| 1883632800      | i.ad.i.c.e.:üÿyc.o.m.os.es.ie.lm.i.oe.sp.e.l.i.g.r.o.                                                                                                    |
| 1883632880      | s.oS.c.a.r.f.a.c.ed.i.c.e.:üÿy.ot.e.n.g.oe.x.p.e.r.i.e.n.c.i.a                                                                                                    |
| 1883632960      | e.ne.s.et.i.p.od.ec.a.n.c.e.rd.ep.i.e.l., .p.o.rq.u.em.                                                                                                    |
| 1883633040      | e· ·d·i·o· ·e·n· ·u·n· ·b·r·a·z·o·,· ·s·i· ·q·u·i·e·r·e·s· ·m·e· ·m·a·n·d·a·s· ·                                                                                                    |
| 1883633120      | l.af.o.t.oyt.ed.i.g.os.ie.sd.el.o.sm.a.l.o.son.                                                                                                    |
| 1883633200      | o···N·a·t·a·l·i·a· ·d·i·c·e·:···üÿm·m·m·,· ·b·u·e·n·o· ·y·a· ·t·e· ·l·a· ·m·a·n·                                                                                                    |
| 1883633280      | d·o···S·c·a·r·f·a·c·e· ·d·i·c·e·:···üÿh·u·y·,· ·e·r·e·s· ·p·r·e·c·i·o·s·a····üÿy·                                                                                                    |
| 1883633360      | ·t·i·e·n·e·s· ·u·n· ·c·u·e·r·p·o· ·m·u·y· ·l·i·n·d·o····N·a·t·a·l·i·a· ·d·i·c·e·                                                                                                    |
| 1883633440      | :···üÿb·o·b·o·,· ·m·i·r·a· ·e·l· ·l·u·n·a·r·,· ·e·l· ·l·u·n·a·r·!·!·!··S·c·a·r·                                                                                                    |
| 1883633520      | f.a.c.ed.i.c.e.:üğj.e.j.e.j., .b.u.e.n.oüğp.u.e.se.ne.s.t.af.                                                                                                    |
| 1883633600      | $\circ \cdot \cdot \circ \cdot \circ \cdot \circ \cdot \circ \cdot \circ \cdot \circ \cdot \circ \cdot \circ \cdot \circ$                                                                                                    |
| Cursor pos = 18 | 383631620; clus = 459871; log sec = 3678968                                                                                                    |

Por último se puede determinar que la mayoría de los últimos archivos abiertos son imágenes y estas imágenes fueron abiertas desde la unidad "Z" y en otros casos de la carpeta "Mis Imagenes".

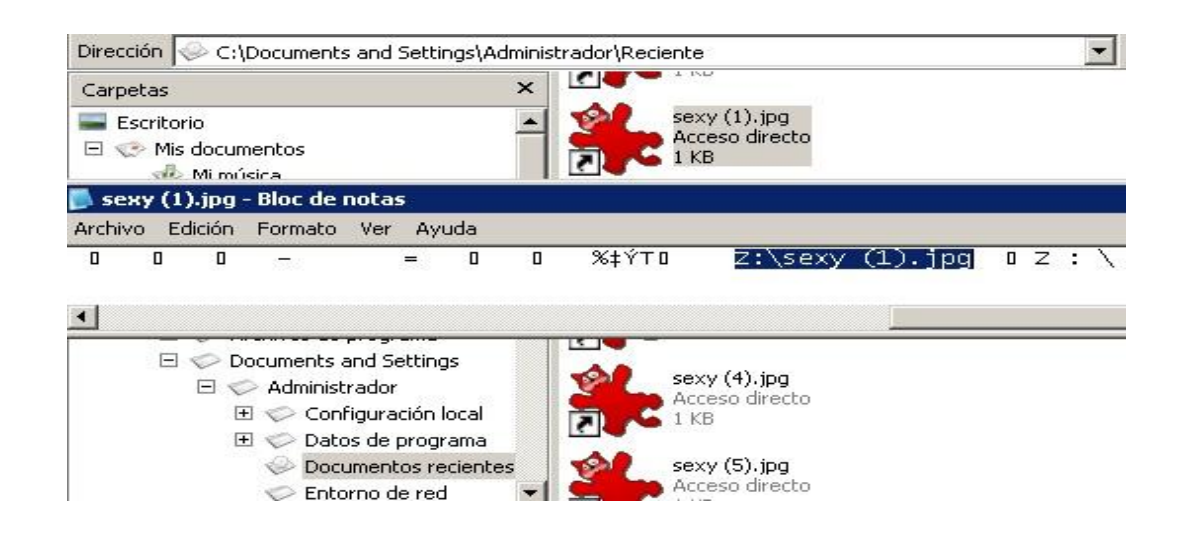

### Hallazgo

Luego de buscar toda la cantidad de información posible, se puede empezar a hacer una descripción y un estudio más detallado. Lo primero es ejecutar nuevamente el programa "SteganosLockNote" que como se puede recordar fue oculto con la técnica ADS, ahora se prueba con las contraseñas encontradas.

| Steganos LockNote                     | ×                   | 📄 Recuperado - Steganos Lock                  | Note 💶 🗵 🗙 |
|---------------------------------------|---------------------|-----------------------------------------------|------------|
| T                                     |                     | File Edit Help                                |            |
| Please enter the password required to | open this document. | http://ingsrc.ru/<br>Scarface1980<br>J9FVB779 | 4          |
| Password: •••••                       | •••••               |                                               | -          |
|                                       |                     |                                               | 11         |
|                                       |                     |                                               |            |
|                                       |                     |                                               |            |
|                                       | OK Cancel           |                                               |            |
|                                       |                     | 1                                             |            |
| 🗄 🔝 UnxUtils                          |                     |                                               |            |
|                                       | Recuperado.exe      |                                               |            |
|                                       | Stedabos LockMon    | 8                                             |            |

La clave es "scarface123" y el ejecutable retorna datos que pueden ser usados como claves y el dominio "imgsrc.ru" que ya se había encontrado con anterioridad.

En este punto con toda la evidencia recolectada lo único que nos queda es buscar que contiene la unidad "Z", para esto se debe ejecutar la aplicación "TrueCrypt" que como encontramos en un punto anterior se encuentra en la ruta "C:\WINDOWS\\$NtUninstallKB954155\_WM9\$\spuninst", que no es la ruta por defecto y se encuentra ahí con la clara intención de ocultarla.

Se procede a montar la unidad con el archivo denominado "favorito" y que en un apartado anterior se había dicho que se trata de un archivo cifrado.

| lumes                    | System                                | Keyfiles                                    | Tools    | Settings       | Help                             |                                                      |            |                            | Home                                   | enad                                  |
|--------------------------|---------------------------------------|---------------------------------------------|----------|----------------|----------------------------------|------------------------------------------------------|------------|----------------------------|----------------------------------------|---------------------------------------|
| James                    | System                                | Reynies                                     | 10013    | bottings       | Theip                            | 04                                                   |            |                            | Home                                   | spag                                  |
| Drive                    | Volume                                |                                             |          |                |                                  | Siz                                                  | e Encrypt  | tion algorithm             | Туре                                   | -                                     |
| <₽M:                     |                                       |                                             |          |                |                                  |                                                      |            |                            |                                        |                                       |
| 🥯 N:                     |                                       |                                             |          |                |                                  |                                                      |            |                            |                                        |                                       |
| ••O:                     |                                       |                                             |          |                |                                  |                                                      |            |                            |                                        |                                       |
| See 19                   |                                       |                                             |          |                |                                  |                                                      |            |                            |                                        |                                       |
| Q;                       |                                       |                                             |          |                |                                  |                                                      |            |                            |                                        |                                       |
| - R:                     |                                       |                                             |          |                |                                  |                                                      |            |                            |                                        |                                       |
|                          |                                       |                                             |          |                |                                  |                                                      |            |                            |                                        |                                       |
| 14# T:                   |                                       |                                             |          |                |                                  |                                                      |            |                            |                                        |                                       |
| ₩U:<br>:>:U:             |                                       |                                             |          |                |                                  |                                                      |            |                            |                                        |                                       |
| - U                      |                                       |                                             |          |                |                                  |                                                      |            |                            |                                        |                                       |
|                          |                                       |                                             |          |                |                                  |                                                      |            |                            |                                        |                                       |
| œ₩:<br>œv:               |                                       |                                             |          |                |                                  |                                                      |            |                            |                                        |                                       |
| ≪W:<br>≪X:<br>≪Y:        |                                       |                                             |          |                |                                  |                                                      |            |                            |                                        |                                       |
| W:<br>X:<br>Y:<br>Z:     | C:\Docu                               | ments and                                   | Setting  | s\Administ     | r\favor                          | ito 4.8 №                                            | IB Twofish | n-Serpent                  | Normal                                 | -                                     |
| W:<br>X:<br>Y:<br>Z:     | C:\Docu                               | ments and                                   | Setting  | s\Administ     | r\favor                          | ito 4.8 M                                            | IB Twofish | n-Serpent                  | Normal                                 |                                       |
| ₩:<br>X:<br>Y:<br>Z:     | C:\Docu                               | ments and                                   | Setting  | s\Administ     | r\favor                          | ito 4.8 M                                            | IB Twofish | n-Serpent                  | Normal                                 |                                       |
| W:<br>X:<br>Y:<br>Z:     | C:\Docu                               | ments and                                   | Setting  | s\Administ     | r\favor                          | ito 4.8 M                                            | B Twofish  | n-Serpent                  | Normal                                 | _                                     |
| W:<br>X:<br>Y:<br>Z:     | C:\Docu<br>Create Vo                  | ments and                                   | Setting: | s\Administ     | r\favor<br>Volume P              | ito 4,8 M<br>roperties                               | IB Twofish | n-Serpent                  | Normal<br>: Cache                      | _                                     |
| W:<br>X:<br>Y:<br>Z:     | C:\Docu<br>Create Vo                  | ments and                                   | Setting: | s\Administ     | r\favor<br>Volume P              | ito 4,8 M<br>roperties                               | IB Twofish | n-Serpent                  | Normal<br>: Cache                      | _                                     |
| W:<br>X:<br>Y:<br>Z:     | C:\Docu<br>Create Vo                  | ments and                                   |          | s\Administ     | r\favor<br>Volume P              | ito 4,8 M<br>roperties                               | IB Twofish | n-Serpent                  | Normal<br>: Cache                      |                                       |
| W:<br>X:<br>Y:<br>Z:     | C:\Docu<br>Create Vo<br>e             | ments and<br>blume<br>:\Documer             | Setting: | s\Administ     | r\favor<br>Volume P<br>dministra | ito 4.8 M<br>roperties<br>dor\Favoritos\             | B Twofish  | n-Serpent                  | Normal<br>Cache                        |                                       |
| V:<br>Y:<br>Z:<br>Volume | C:\Docu<br>Create Vo<br>e             | ments and<br>olume<br>:\Documer             | Setting: | s\Administ     | r\favor<br>Volume P<br>dministra | ito 4.8 M<br>roperties<br>dor\Favoritos\             | B Twofish  | -Serpent                   | Normal<br>Cache<br>t File              |                                       |
| Volume                   | C:\Docu<br>Create V(<br>e<br>Create V | ments and<br>blume<br>:\Documer<br>Never sa | Setting: | s\Administ     | r\favor<br>Volume P<br>dministra | ito 4.8 M<br>roperties<br>dor\Favoritos\<br>Volume T | B Twofish  | -Serpent<br>Wipe           | Normal<br>Cache<br>t File              |                                       |
| Volume                   | C:\Docu<br>Create Vi<br>e             | ments and<br>olume<br>:\Documer<br>Never sa | Setting: | s\Administ<br> | r\favor<br>Volume P<br>dministra | ito 4.8 M<br>roperties<br>dor\Favoritos\<br>Volume T | B Twofish  | n-Serpent<br>Wipe          | Normal<br>: Cache<br>:t File<br>Device |                                       |
| Volume                   | C:\Docu<br>Create Vi<br>e             | ments and<br>olume<br>:\Documer<br>Never sa | Setting: | s\Administ     | r\favor<br>Volume P<br>dministra | ito 4.8 M<br>roperties<br>dor\Favoritos\<br>Volume T | B Twofish  | -Serpent<br>Wipe<br>Select | Normal<br>Cache<br>t File<br>Device    | · · · · · · · · · · · · · · · · · · · |

C:\WINDOWS\\$NtUninstallKB954155\_WM9\$\spuninst

Al buscar en la ruta se encuentran las imágenes que habían sido borradas y de las cuales solo se contaba con el acceso directo.

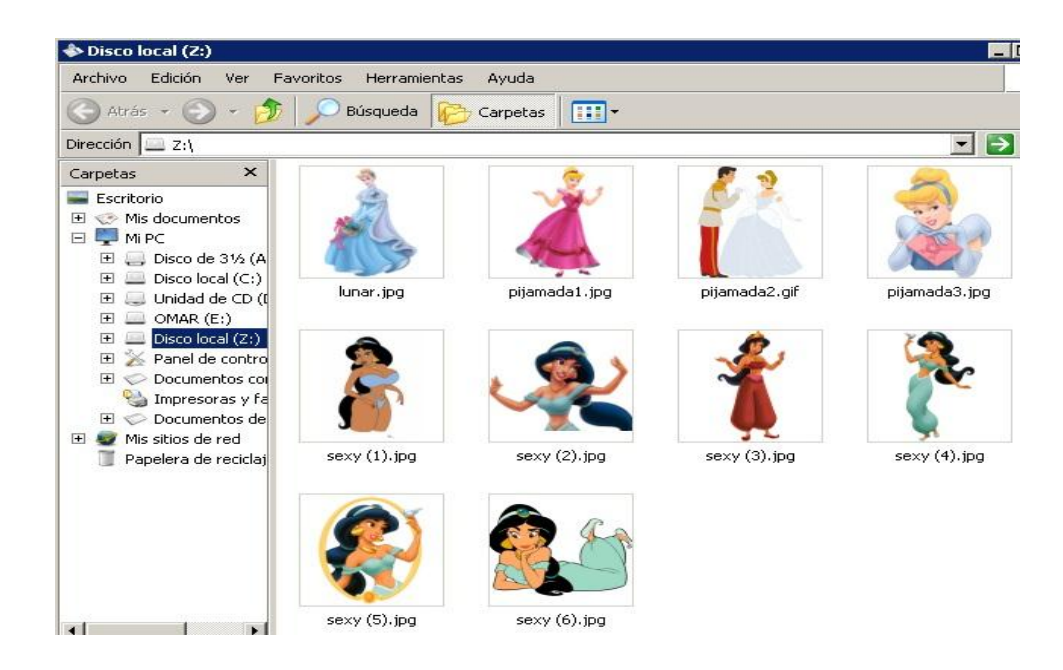

# Rastros del sospechoso

Durante la investigación se pudo determinar que las huellas dejadas por el sospechoso y la evidencia determinante fue encontrada en:

- Historiales de navegación en Internet Explorer
  - Obtención de contraseñas y actividad en internet.
- Historiales del programa Messenger
  - Obtención de conversaciones y fotografías pedófilas solicitadas a sus víctimas.
- Historial de archivos abiertos recientemente
  - o Rastros de ubicaciones donde se guardaban las fotografías.

# **Posibles victimas**

Como se determinó que el modus operandi del sospechoso es buscar a sus víctimas mediante Messenger buscamos direcciones con la clave "@hotmail".

| Natalia | preciosa.natalia@hotmail.com |
|---------|------------------------------|
| Camila  | camilalinda2@hotmail.com     |

### Conclusiones

A continuación se detallan las siguientes conclusiones basadas en toda la evidencia que se ha encontrado y en las que se ha hecho referencia durante todo el informe.

El sospechoso buscó información en internet sobre "High School Musical", para luego utilizarla como enganche para sus posibles víctimas.

El sospechoso trato de ocultar toda información que lo pudiera incriminar.

El sospechoso utilizó herramientas para cifrar datos con el fin de ocultar información y ejecutar la aplicación que la contenía.

El sospechoso mantenía fotografías con contenido pedófilo en el disco duro, en el volumen cifrado y en un hosting de internet.

Dichas fotografías fueron solicitadas por el sospechoso a manera de engaños y amenazas a las usuarias de internet "Camila" y "Natalia".

Como ya se mencionó antes el sospechoso mantenía y distribuía en internet las fotografías solicitadas a sus víctimas.

| Aplicación            | Funcionalidad                                                                  | Licencia  |
|-----------------------|--------------------------------------------------------------------------------|-----------|
| Vmware<br>WorkStation | Emular máquinas virtuales                                                      | Comercial |
| FTK Imager            | Adquisición de imágenes de disco que luego serán usadas para análisis forense. | Free      |
| Lads                  | Búsqueda de Alternate Data Stream (ADS)                                        | Free      |
| Cat                   | Extraer archivos de otros con ADS.                                             | Free      |
| deft_extra            | Utilidades forenses                                                            | Free      |

### Herramientas Utilizadas

### Referencias

| Aplicación        | Dirección                        |
|-------------------|----------------------------------|
| VmwareWorkStation | http://www.vmware.com            |
| FTKImager         | http://www.accessdata.com/       |
| Lads              | http://www.heysoft.de            |
| Cat               | http://unxutils.sourceforge.net/ |
| deft_extra        | http://www.deftlinux.net/        |